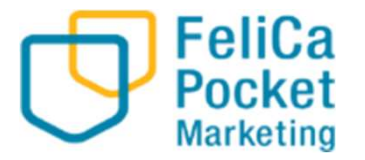

ひらつか☆スターライト 加盟店向けマニュアル

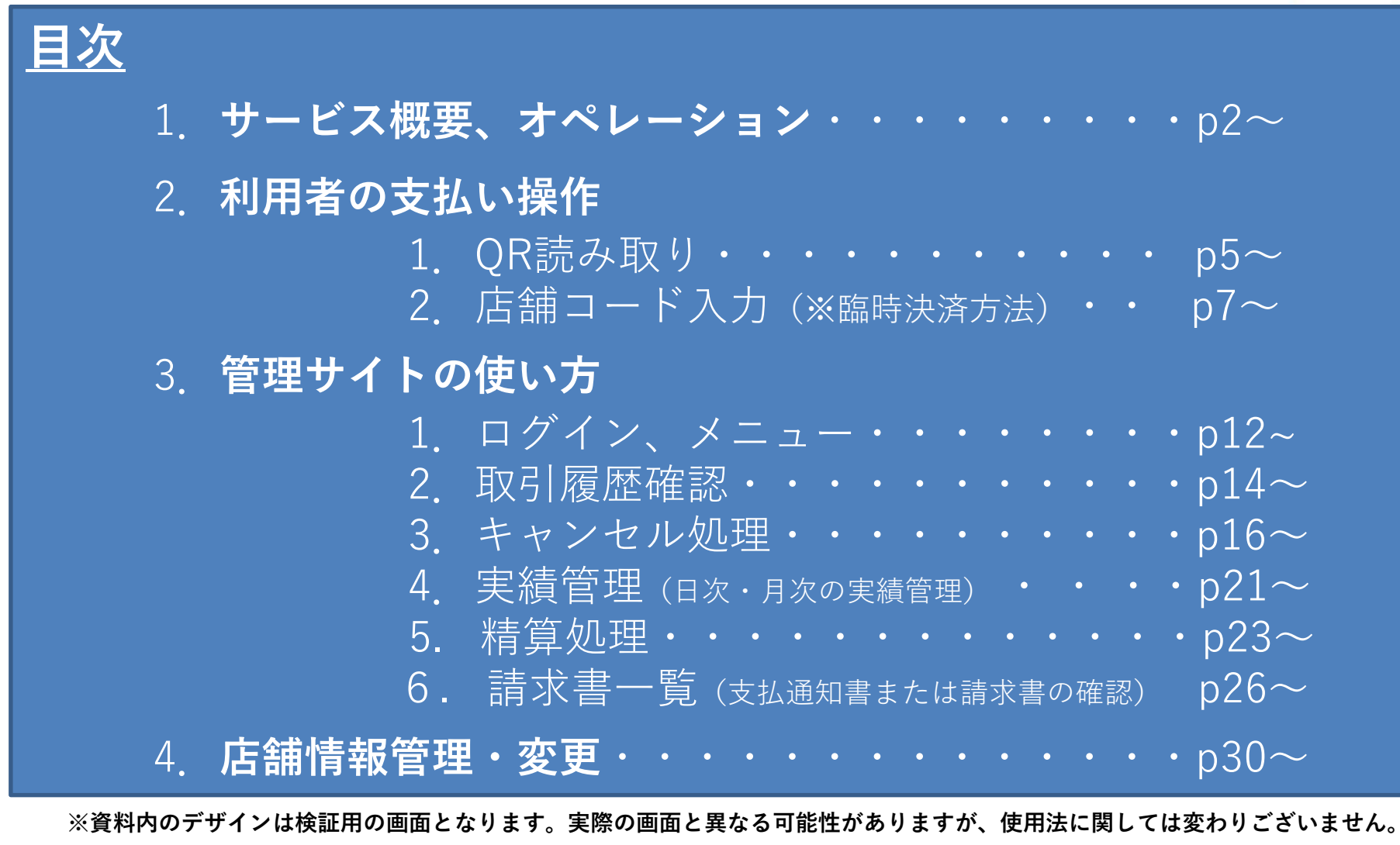

1

1-1. ひらつか☆スターライト サービス概要

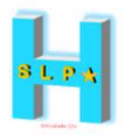

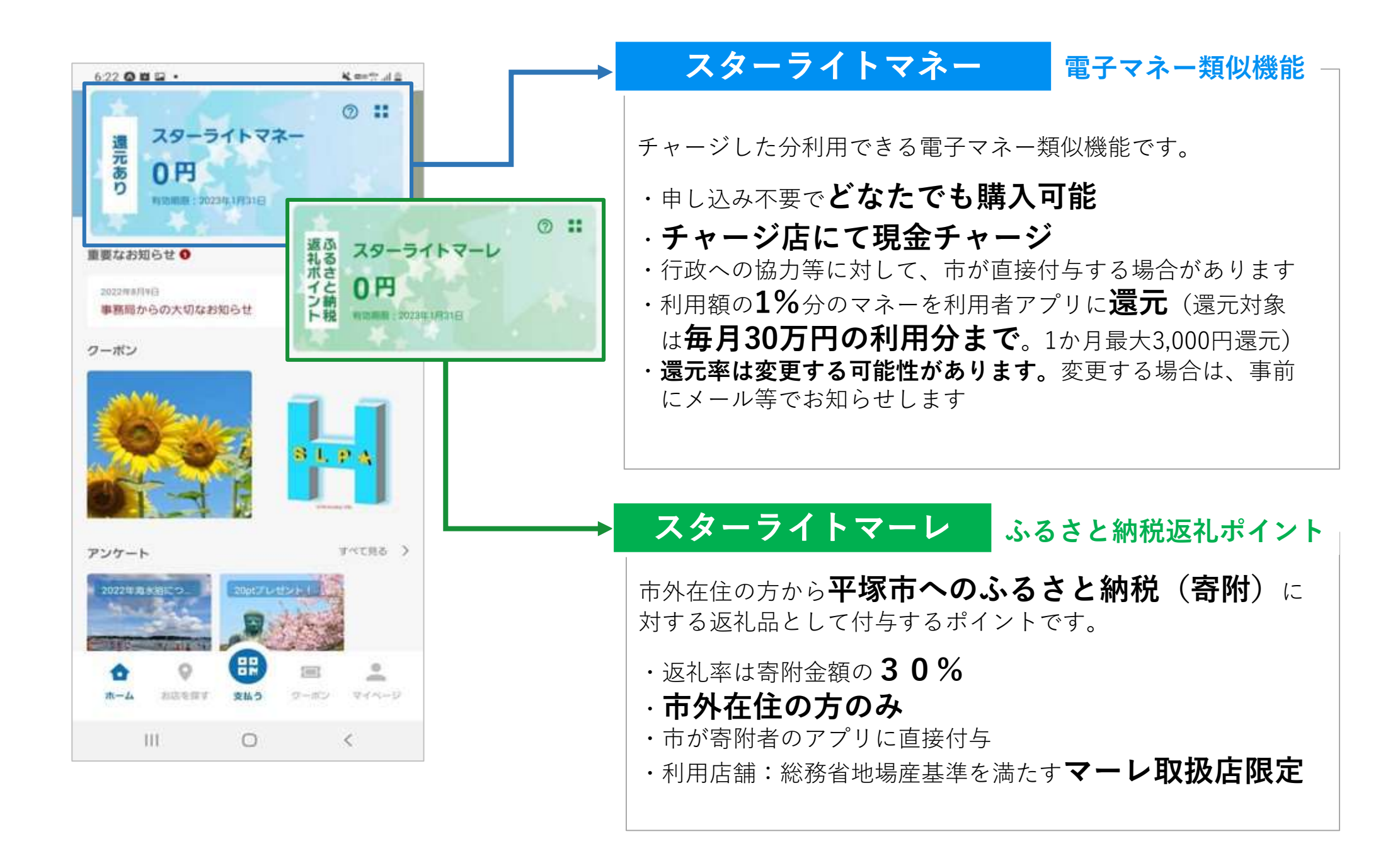

1-2. オペレーション (スターライトマネー・マーレ)

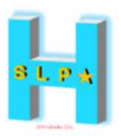

店頭でのご案内・ご対応をお願いいたします。

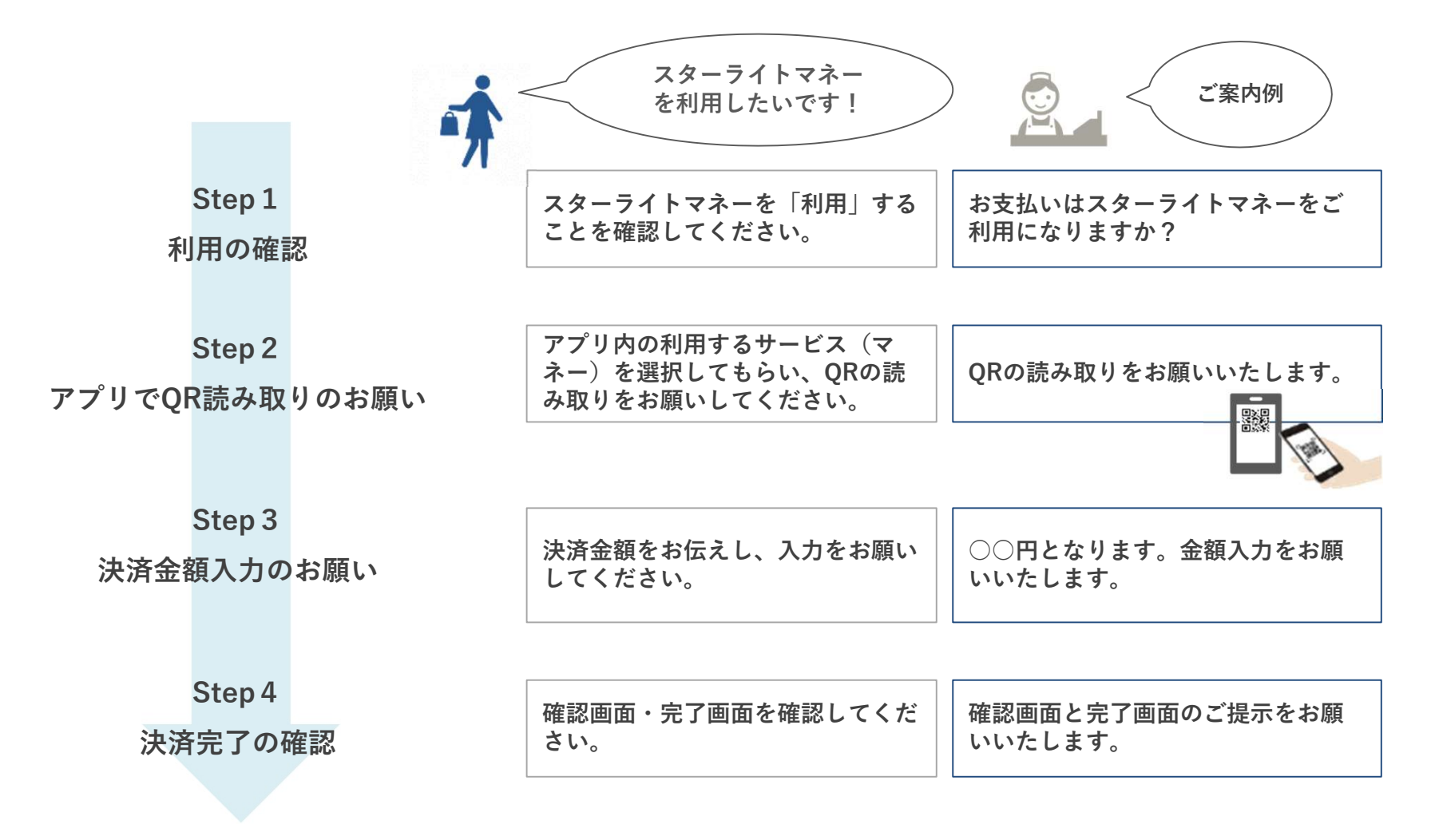

※スターライトマーレも同じ作業です。

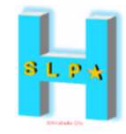

# 利用者の支払い操作

#### 2-1. 利用者の支払い操作 ①QR読み取り

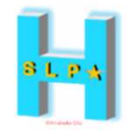

1.使用したいサービスを 2. 画面下の「支払う」 3. 店舗に設置してある 4. 金額を入力し、 スライドで中央に持ってきます をタップ QRコードを読み取ります 「次へ」をタップ

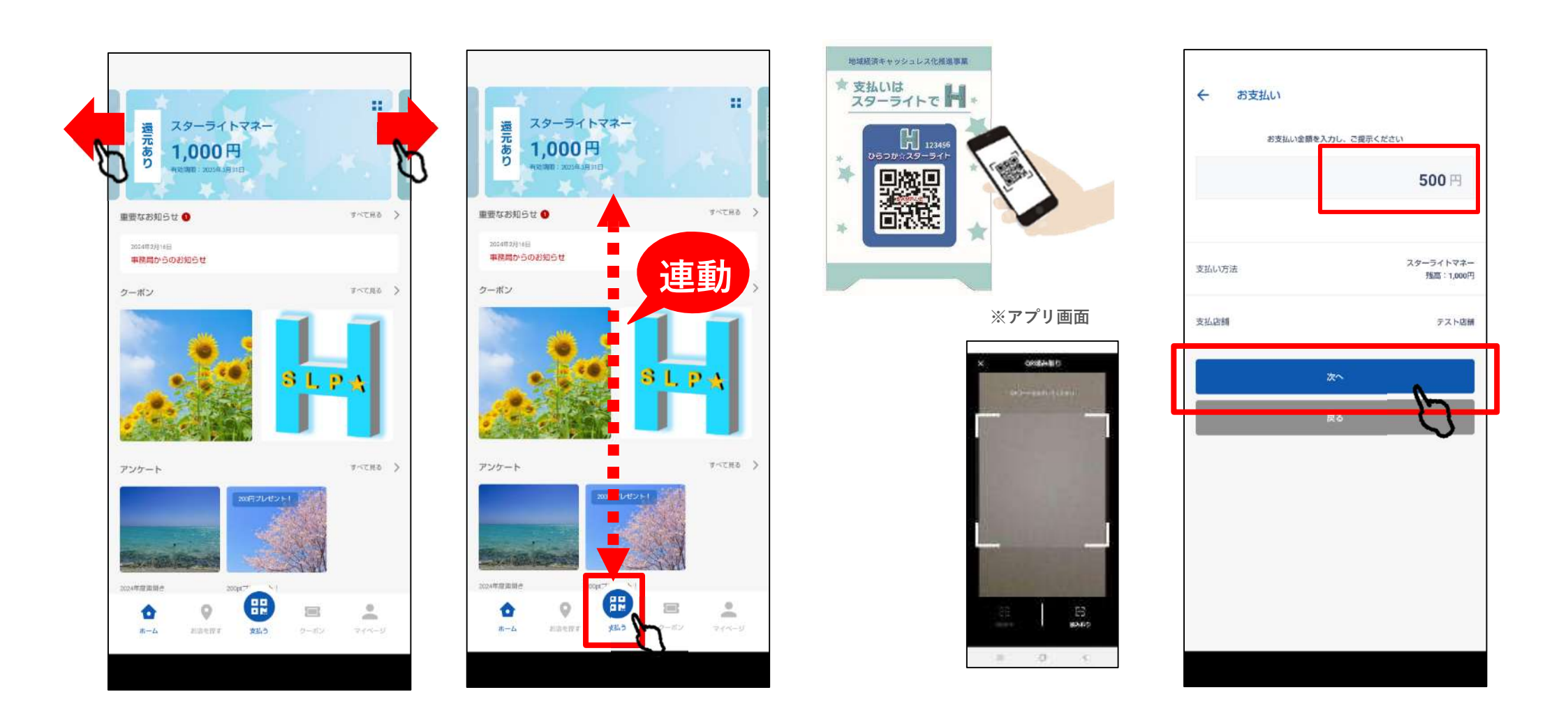

#### 2-1. 利用者の支払い操作 ①QR読み取り

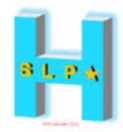

5. お客様と店舗で 内容を確認します

#### 6. 「支払う」をタップ

#### 7.利用完了画面が 表示されます

 8.取引詳細が 確認できます

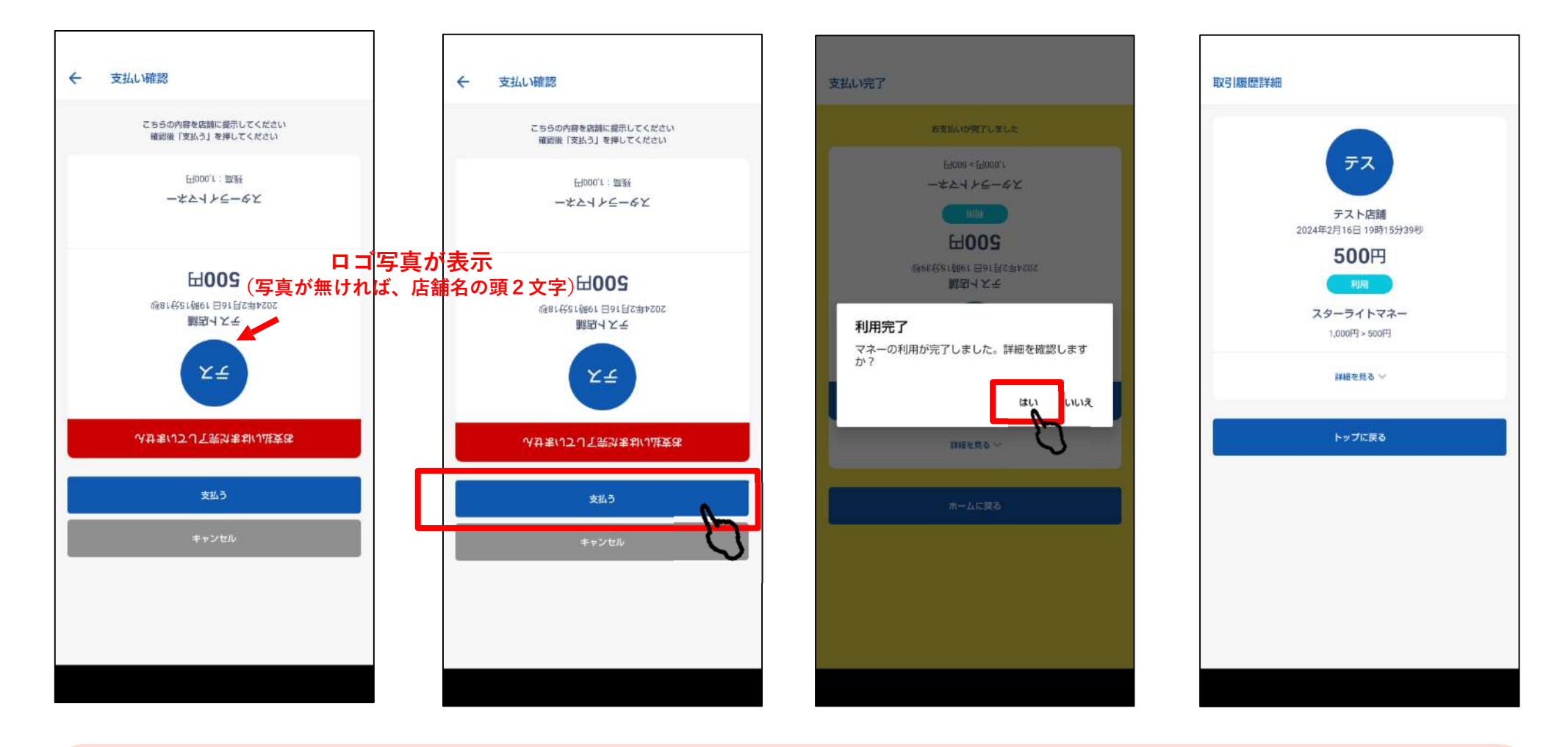

お店の方が見やすいよう画面が逆さになります。お店の方に内容を必ず確認してもらってください。

2-2.利用者の支払い操作 ②店舗コード入力

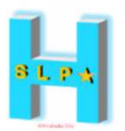

あくまでも、QRが読み取れない等①QR読み取りで決済できない場合の<u>臨時の決済方法</u>になります。 原則は、①QR読み取りの方法で決済をしてください。

- 1.使用したいサービスを 2. 画面下の「支払う」 3. 「店舗コード決済」 4. QRシール右上に記載され **スライド**で中央に持ってきます をタップ
- を選択します
  - ている数字6桁を入力し、 「次へ」をタップします

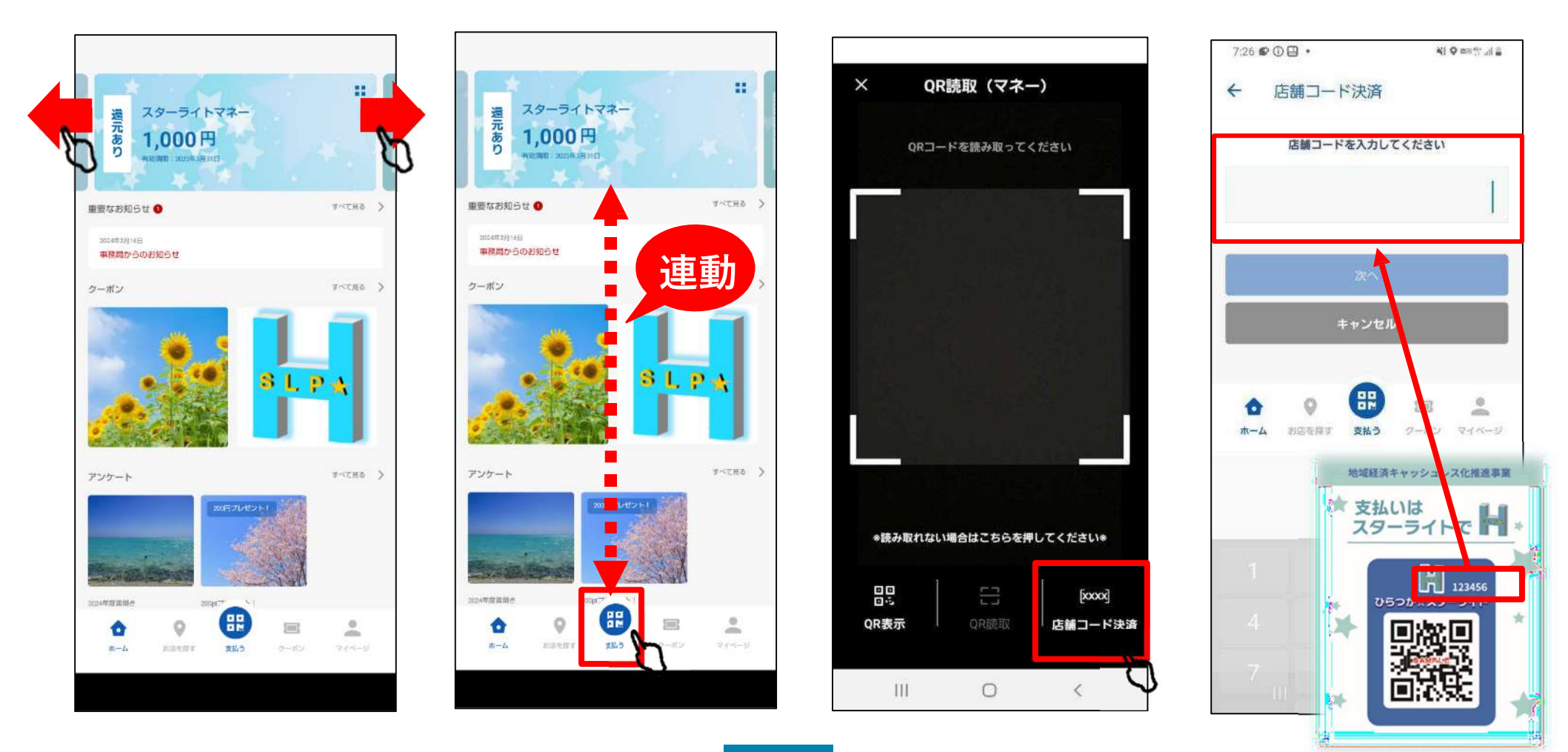

#### 2-2.利用者の支払い操作 ②店舗コード入力

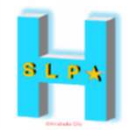

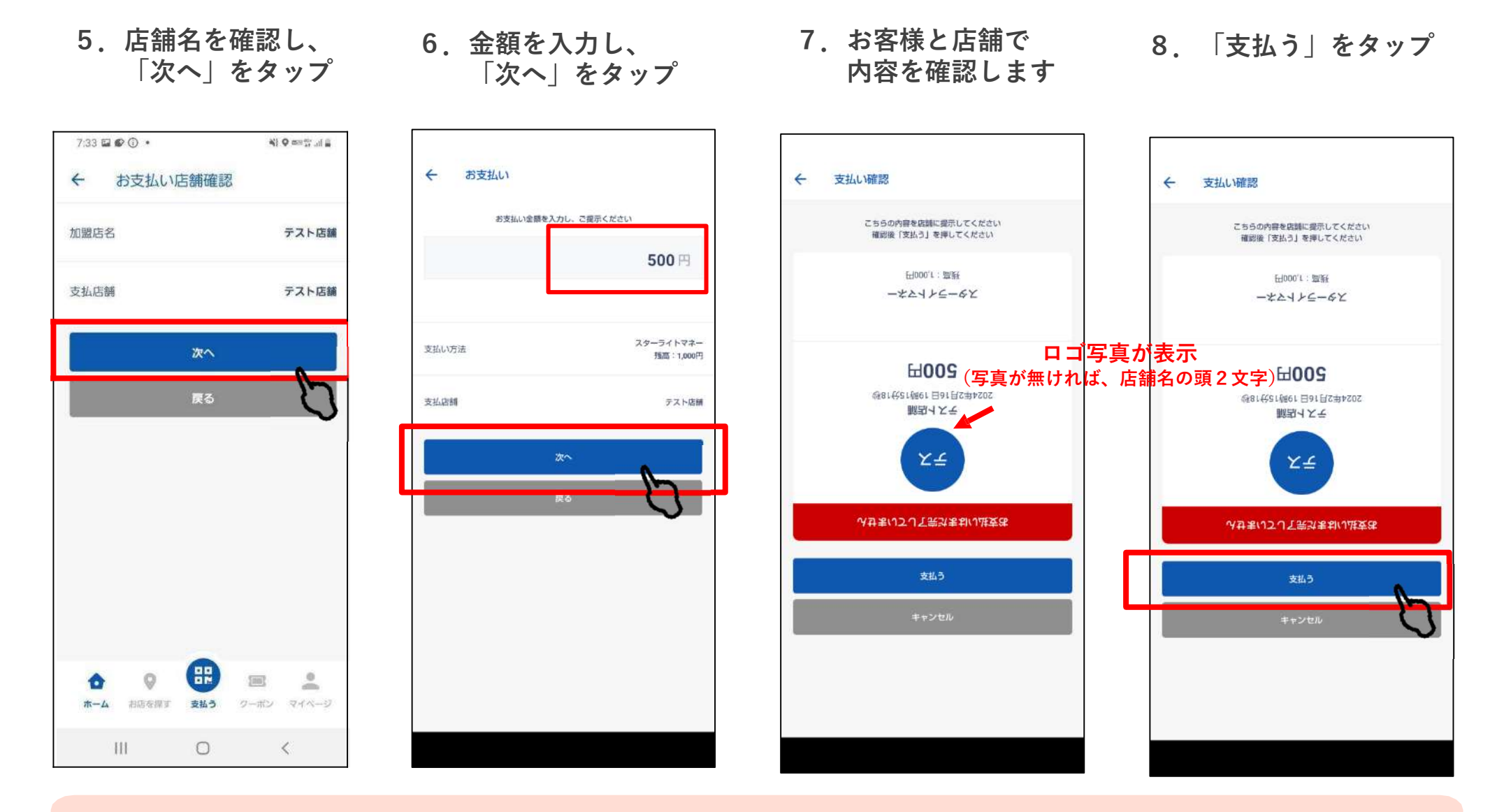

お店の方が見やすいよう画面が逆さになります。 お店の方に内容を必ず確認してもらってください。

#### 2-2.利用者の支払い操作 ②店舗コード入力

取引履歷詳細

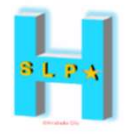

9.利用完了画面が 表示されます

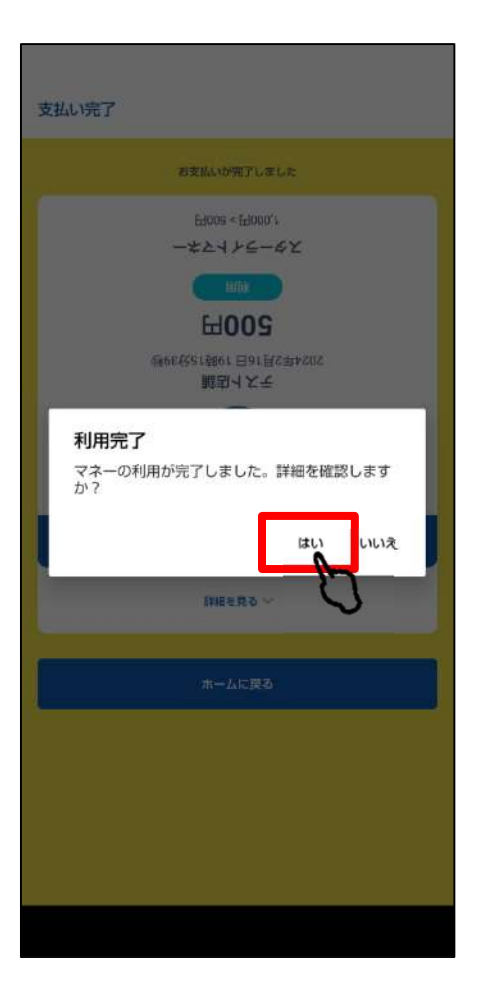

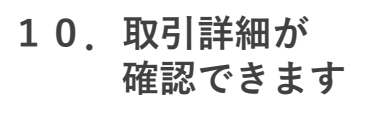

テス

テスト店舗 2024年2月16日 19時15分39秒

500円

スターライトマネー

1,000円 > 500円

詳細を見る ~

トップに戻る

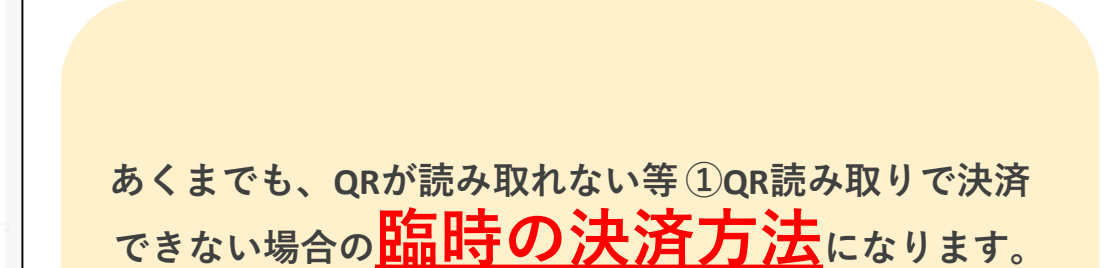

原則は、①QR読み取りの方法で決済をしてください。

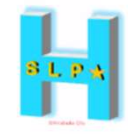

## | 管理サイトの使い方

~取引確認・キャンセル・支払明細の確認・情報発信~

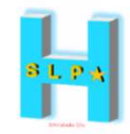

# 管理サイトはお店での取引の確認やお客様への情報配信

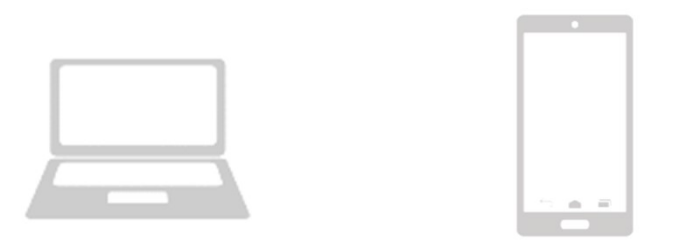

管理サイトは、お持ちの携帯電話やパソコンより、インターネットを通じてアクセスしてください。

推奨されるインターネット環境はchromeとなります。

EdgeやYahooからのアクセスは推奨しておりません。

※利用者への情報発信(お知らせ・クーポン配信)は、別マニュアルをご覧ください

3-1. 管理サイト-ログイン方法

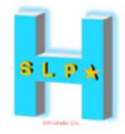

#### <u>STEP.1</u> インターネットに接続します **(**)

| 新しいタブ                             | × +                           |  |
|-----------------------------------|-------------------------------|--|
| $\leftrightarrow$ $\rightarrow$ G | G Google で検索するか、URL を入力してください |  |

#### <u>STEP.2</u> 管理サイト用のURLにアクセスします

#### <u>STEP.3</u> メールアドレス(ID)とパスワードを入力しサインインを押します

\*管理サイト用のURL・メールアドレス・パスワードは、案内文にて別途ご案内させて頂きます。 ご不明な場合は、運営事務局までお問い合わせください。

| X2524           | よむすび資産両面 < Home                          | e indiseduced () |
|-----------------|------------------------------------------|------------------|
| (音) よむすび        | R2.9 個性                                  |                  |
|                 | 湾湾会社営権の、                                 |                  |
| 管理画面ログイン        | りービス 私                                   |                  |
|                 | 30日本市場合である                               |                  |
|                 | (3)#・イベント管理 →                            |                  |
| - X-117FL-X*    | 成未設近 >                                   |                  |
| test@test local | RCU2 powered by yonsubi                  |                  |
| Cater Cater     | 2000-020F                                |                  |
| 1/275-1-1-      | Augur >                                  |                  |
|                 | クールン20理 >>                               |                  |
| ********        | アンケート的味い                                 |                  |
|                 | (1)(1)(1)(1)(1)(1)(1)(1)(1)(1)(1)(1)(1)( |                  |
|                 | कता - स्टॉम के ख                         |                  |
| サインイン           | 和5個現                                     |                  |
|                 | <b>米</b> 酒用 >                            |                  |
| $\sim$          | 講演員→第 →                                  |                  |

3-1. 管理サイト-メニュー

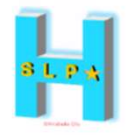

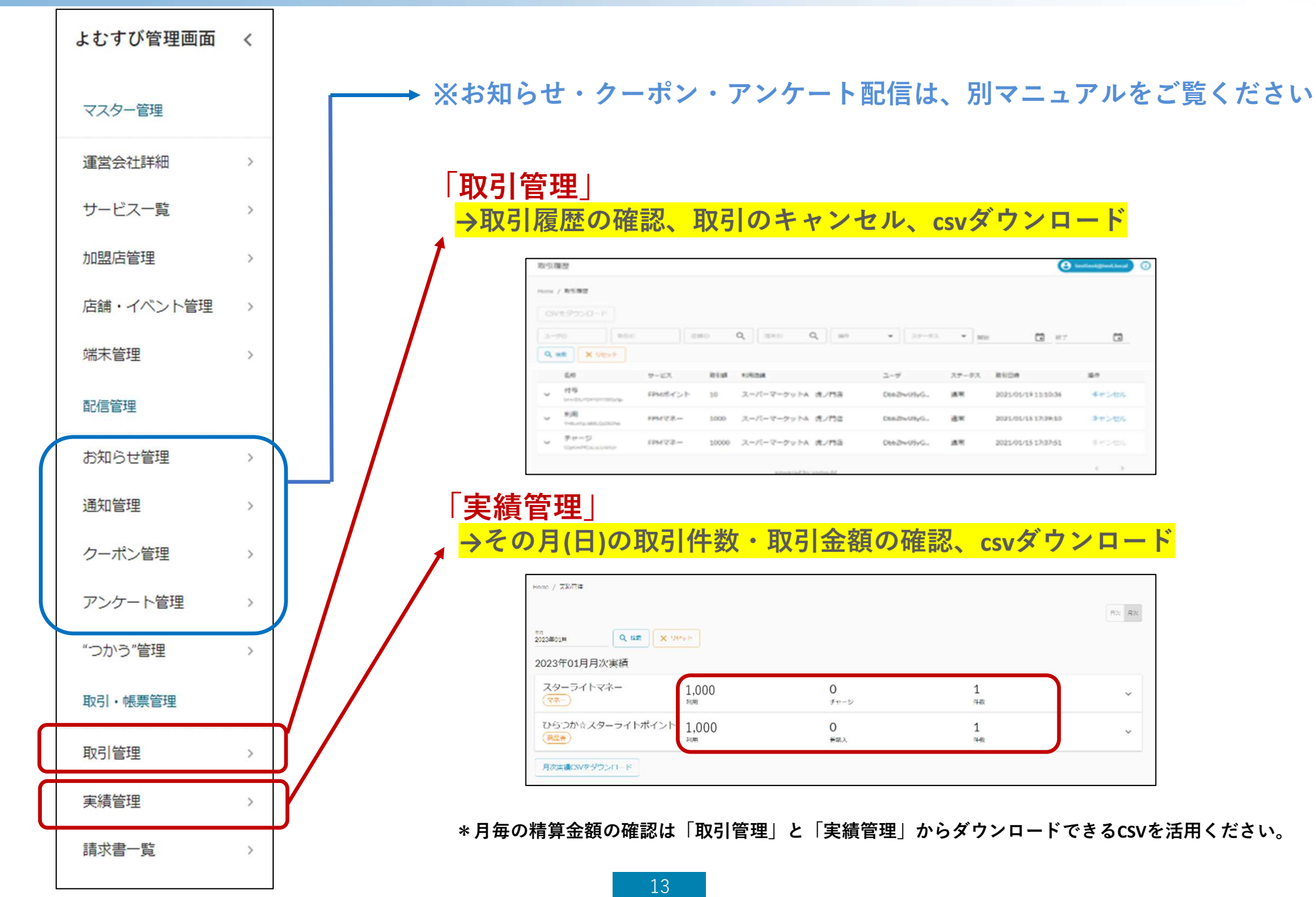

#### 3-2.取引履歴の確認(取引1件ずつ確認)

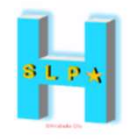

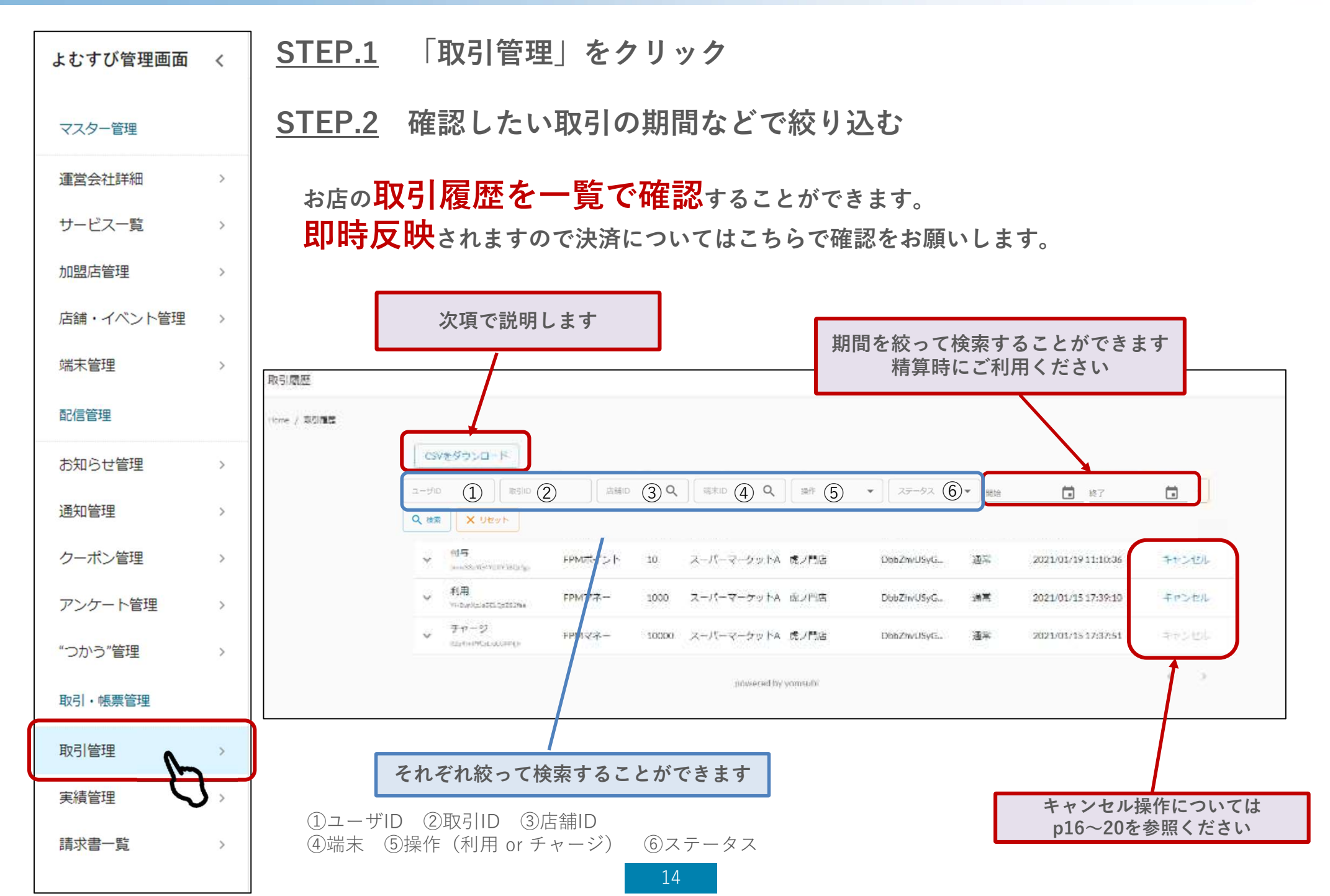

#### 3-2.取引履歴の確認(取引1件ずつ確認)

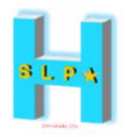

#### STEP.3 「CSVダウンロード」をクリック

精算金額の確認にはCSVダウンロードをご活用ください。

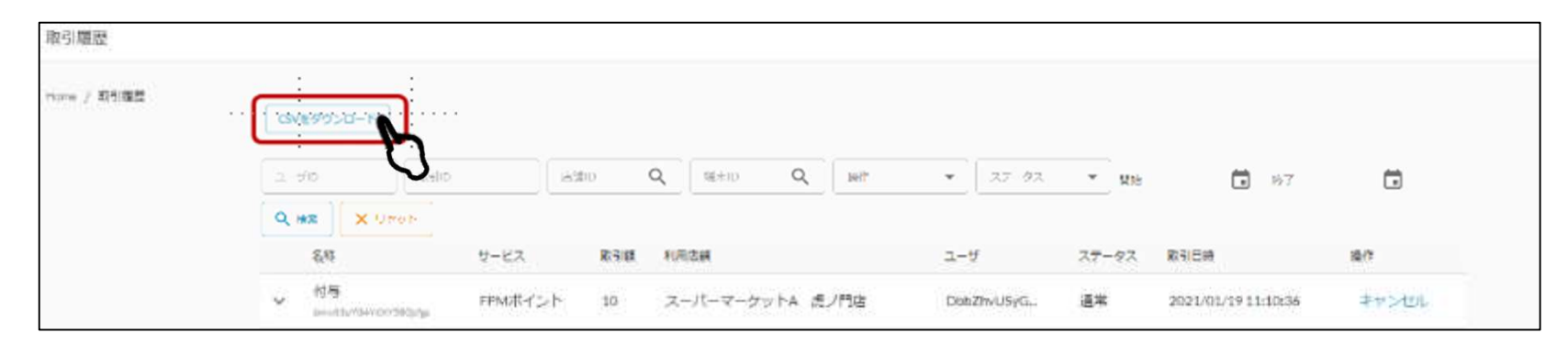

#### <u>STEP.4</u> ダウンロードしたシートを元に金額をご確認ください

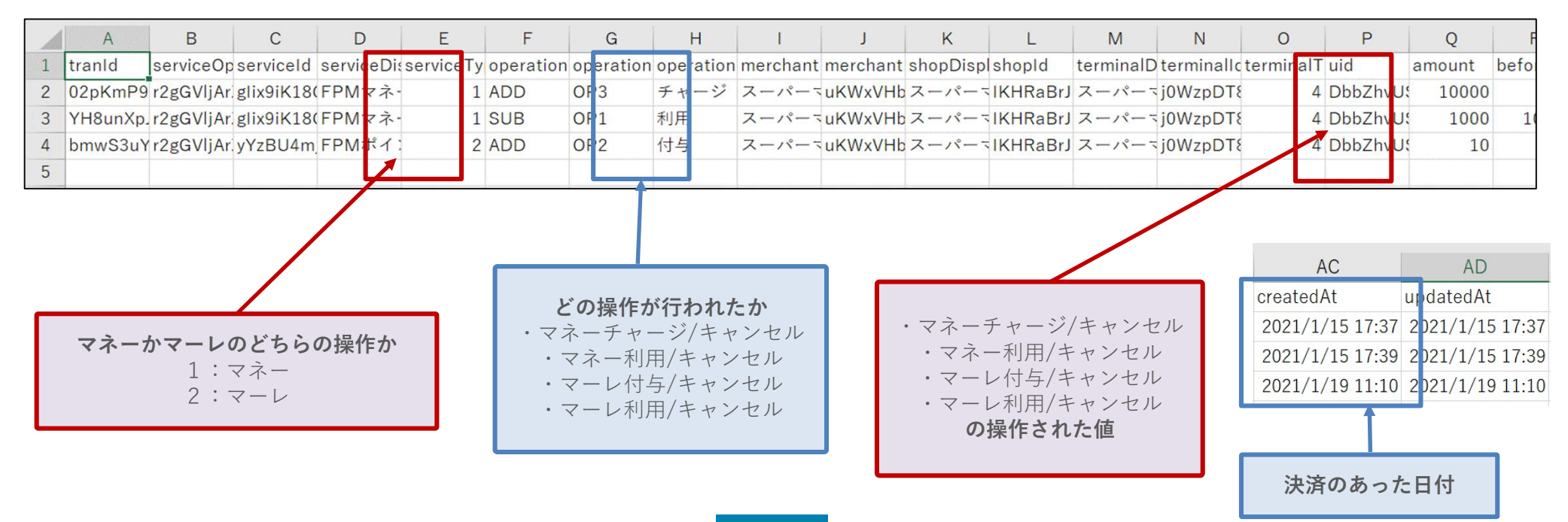

3-3. キャンセル処理

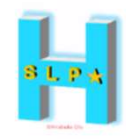

キャンセルの条件

# ▶ マネーのチャージキャンセル ⇒ 当日かつマネーの利用前であることが条件です ▶ マネー・マーレの利用キャンセル ● ①お店としてキャンセルを受けるべきか判断 ②使った決済(マネー・マーレ)で返還 ※ ②は月末の精算締め前であること

3-3. キャンセル処理

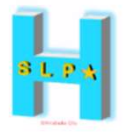

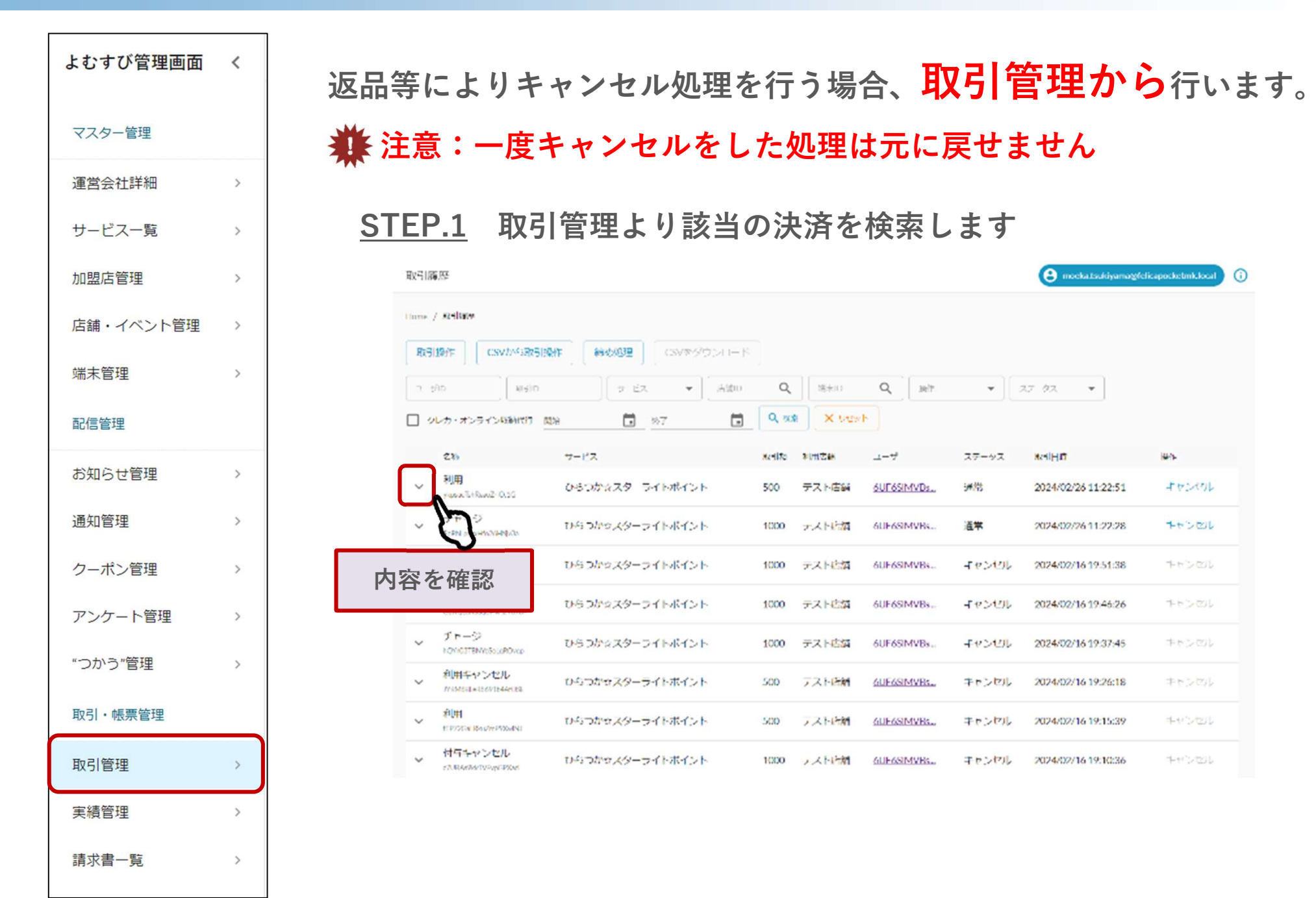

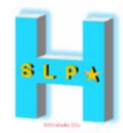

#### <u>STEP.2</u> キャンセル内容を確認します

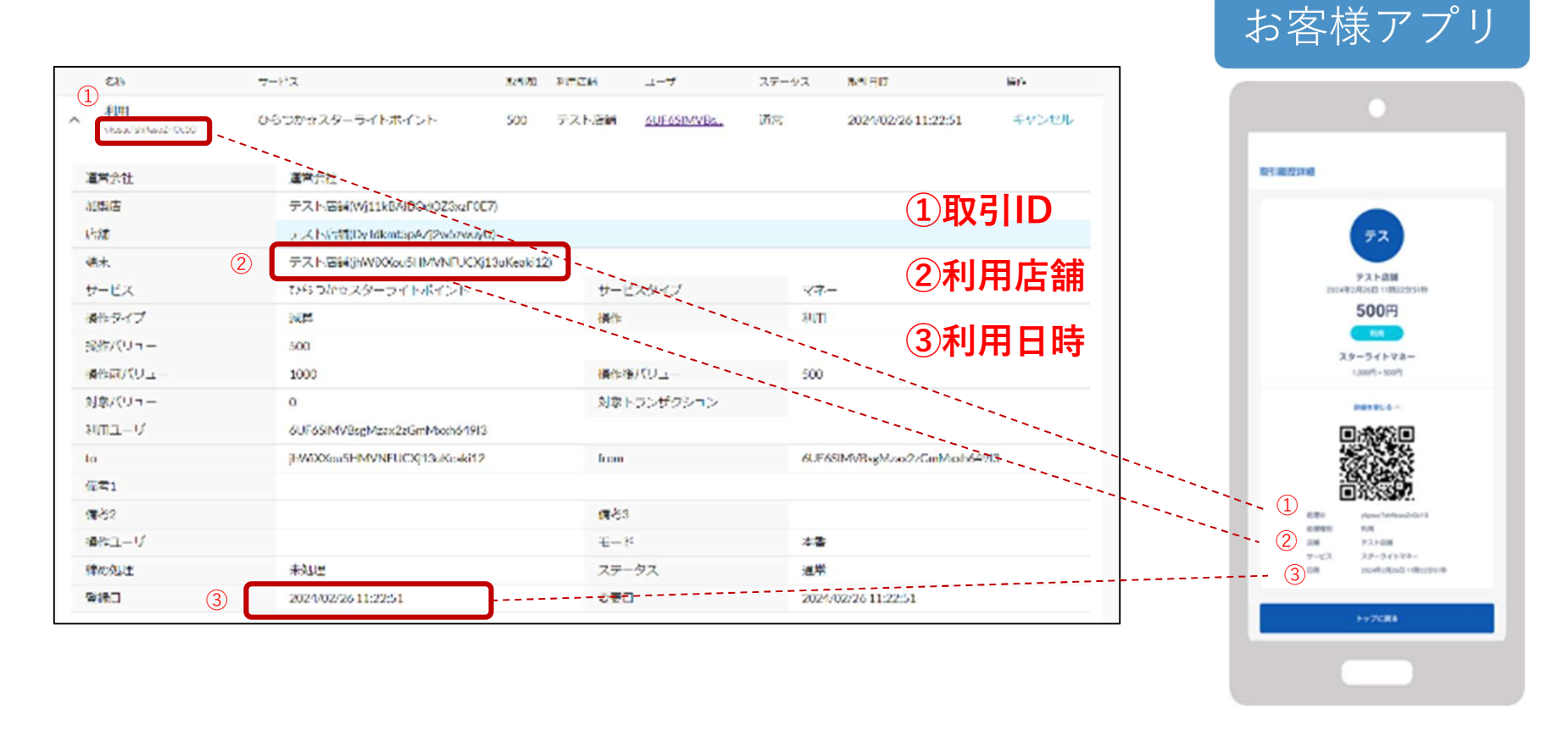

|   | 名孙                         | サービス            | 取引翻 | 利用店舗  | ユーザ        | ステータス | 积约日转                | 操作    |
|---|----------------------------|-----------------|-----|-------|------------|-------|---------------------|-------|
| ~ | 利用<br>ykpsucTshReaoZriOc1G | ひらつか☆スターライトポイント | 500 | テスト店舗 | 6UF6SIMVBs | 通常    | 2024/02/26 11:22:51 | キャンセル |
|   |                            |                 |     |       |            |       |                     | 7     |

#### STEP.3 内容①~③が照合出来たらキャンセルボタンを押します

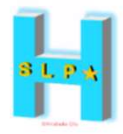

#### <u>STEP.4</u> 確認画面が表示されます

| tome   | / Regiller                         |            |         |                      |             |                 |                     |               |
|--------|------------------------------------|------------|---------|----------------------|-------------|-----------------|---------------------|---------------|
|        |                                    |            |         |                      |             |                 |                     |               |
| n<br>Q | 00 RRD<br>RR X 9291                | RMD.       | 取引キャン   | セル                   | × 25 4      | 2 <b>*</b> ) M1 | : 🖬 07              |               |
|        | 26                                 | ワービス       | 以下の取引を  | キャンセルしますか?           | a-9         | 人丁一ケ人           | RSIEH               | 1 <b>4</b> /T |
| ~      | 利田<br>Separ Tellise 24DetC         | 00000029-5 | EXFIID  | ykpsucTshRcaoZriOc1G | GUE6SIMVBs  | 通常              | 2024/02/26 11:22:51 | キャンセッレ        |
| ~      | チャージ<br>5.801.04.04.05.05.05.05.05 | 05-25-29-5 | サービス    | スターライトマネー            | 6UF65IMVBs  | 通常              | 2024/02/26 11:22:28 | ≠+>ZUL        |
| *      | らいよーキャンセル<br>NPANDAZXOQVDHP79733   | 0800029    | 10/F    | 利用                   | OUT 658MW36 | FYSTER          | 2024/02/16 19:51:38 |               |
| ~      | 付与キャンヤル<br>Guideaconaloreza        | いらつかせスター   | Extilat | 500                  | GUF65IMVBs  | チャンヤル           | 2024/02/16 19:46:26 |               |
| ~      | チャージ<br>https://www.soluktives     | 0600029    | ステータス   | 潇湘                   | SUL SSIMVBs | キャンセル           | 2024/02/16 19:37:45 |               |
| ~      | 利用キャンセル<br>WWW.WWW.WWW.WWW.        | 0600229-1  |         | 留いる 実行する             | OUF65IMVBs  | キャンセル           | 2024/02/16 19:25:18 |               |
| ~      | AIHI<br>TETEGA BAZA PENANI         | いらつかせスターラー | 「トポイント  | 500 7.2.M.558        | OUF65 WBs   | キャンセル           | 2024/02/16 19:15:39 |               |

#### <u>STEP.5</u> 再度確認し、「実行する」ボタンを押します

| 取引用  | 夏歴                              | S मण्डारा       | が完了しま | EUt X |                   |            | (                   | estiest@test.local |
|------|---------------------------------|-----------------|-------|-------|-------------------|------------|---------------------|--------------------|
| Home | / 取引限度                          |                 |       |       |                   |            |                     |                    |
| CS/  | (をダウンロード)                       |                 |       |       |                   |            |                     |                    |
| 2-1  | fid Rislio                      |                 | Q     | 10/F  | ▼ 27-92           | 2 <b>*</b> | : 🖬 :               | 7 🚺                |
| ٩    | X Utoh                          |                 |       |       |                   |            |                     |                    |
|      | 名称                              | サービス            | 取引額   | 利用店舗  | ユーザ               | ステータス      | 取引日時                | 操作                 |
| ~    | 利用キャンセル<br>TAY7M6cAnzkp3oRWhge9 | ひらつかせスターライトボイント | 500   | テスト店舗 | 6UF6SIMVRs_       | キャンセル      | 2024/02/26 11:33:16 | キャンセル              |
| ~    | 利用<br>ykpsucTahResoZriOc1G      | ひらつか☆スターライトボイント | 500   | テスト店舗 | 6UF6SIMVBs_       | キャンセル      | 2024/02/26 11:22:51 | キャンセル              |
| ~    | チャージ<br>EoRbLoded Fo26I N(v3a   | ひらつか☆スターライトボイント | 1000  | テスト店舗 | <u>6UF6SIMVBs</u> | 通常         | 2024/02/26 11:22:28 | キャンセル              |

#### キャンセルが完了すると お客さまのアプリの履歴にも即時に表示されます

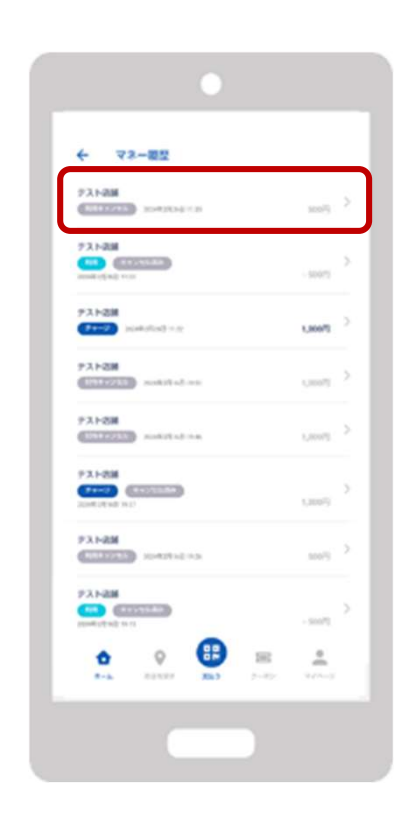

<u>STEP.6</u> 「キャンセルが完了しました」の表示が出ていることを確認します

3-3. キャンセル処理

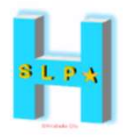

\*キャンセル処理した取引履歴の表示は下記のようになります

- 1名称 「利用キャンセル」と表示されます。
- **②**ステータス 「キャンセル」と表示されます。
- ③操作 グレーアウトされます。
   ※一度キャンセルをした処理は元に戻せません

| 1 | 名称                              | サービス            | 取引額  | 利用店舖  | ۳-۳        | ステータス | 取引日時 3              | 操作    |
|---|---------------------------------|-----------------|------|-------|------------|-------|---------------------|-------|
| ~ | 利用キャンセル<br>TAY7M6cAnzkp3oRWnqe9 | ひらつか☆スターライトポイント | 500  | テスト店舗 | 6UF6SIMVBs | キャンセル | 2024/02/26 11:33:16 | キャンセル |
| ~ | 利用<br>ykpsucTshReaoZriOc1G      | ひらつか☆スターライトポイント | 500  | テスト店舗 | 6UF6SIMVBs | キャンセル | 2024/02/26 11:22:51 | キャンセル |
| ~ | チヤージ<br>EoRhLpdzxHfo26HNjv3a    | ひらつか☆スターライトポイント | 1000 | テスト店舗 | 6UF6SIMVBs | 通常    | 2024/02/26 11:22:28 | キャンセル |

#### 3-4. 実績管理(日次や月次で確認)

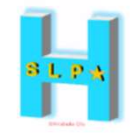

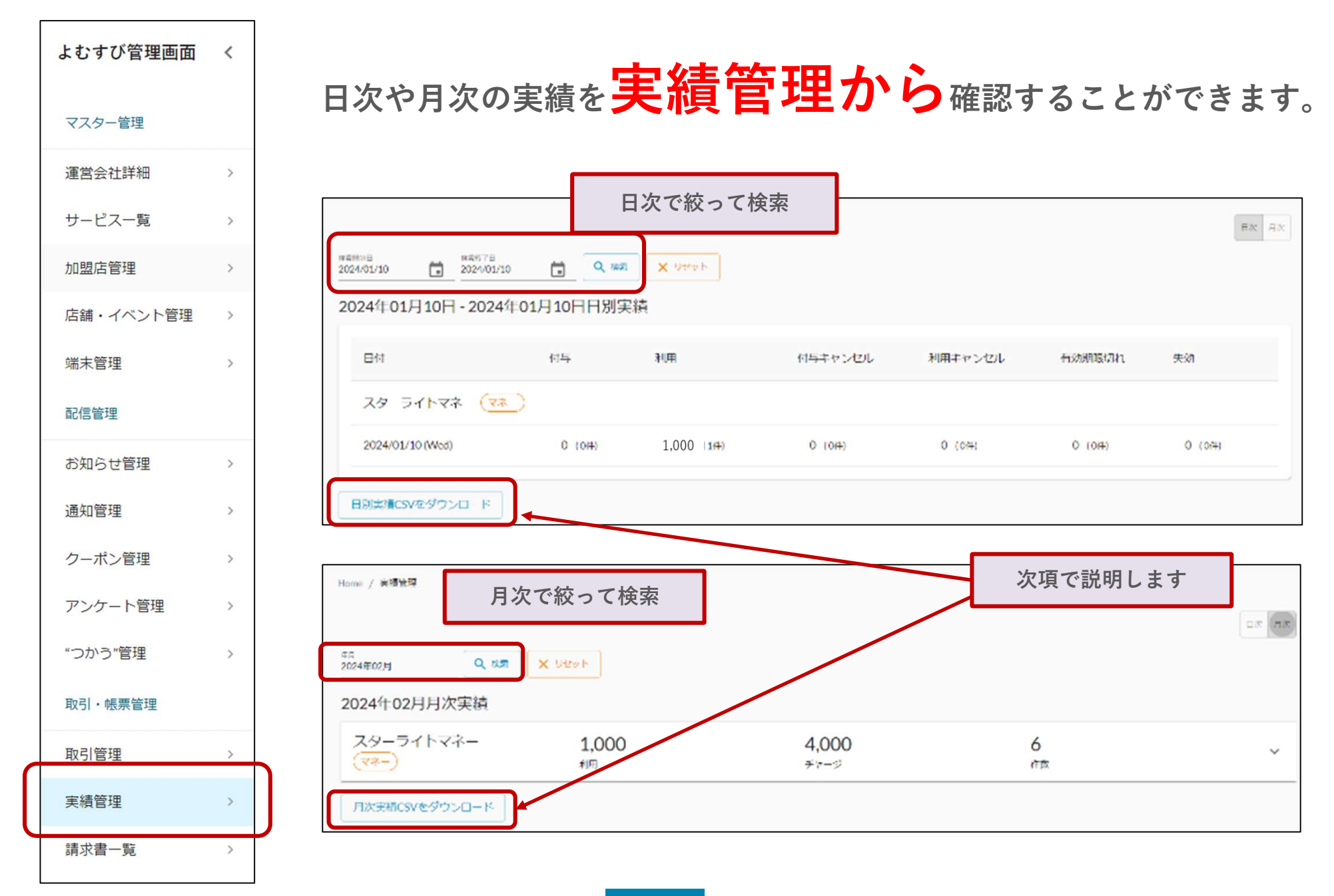

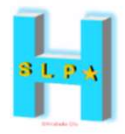

#### <u>STEP.1</u> 「CSVダウンロード」をクリック

精算金額の確認にはCSVダウンロードをご活用ください。(日次の場合も同じ)

| 4月<br>2024年02月 Q 秋気 | × 9221 |       |      |  |
|---------------------|--------|-------|------|--|
| 2024年02月月次実績        |        |       |      |  |
| スターライトマネー           | 1,000  | 4,000 | 6    |  |
| (**-)               | 利用     | チャージ  | র না |  |

<u>STEP.2</u> ダウンロードしたシートを元に金額をご確認ください

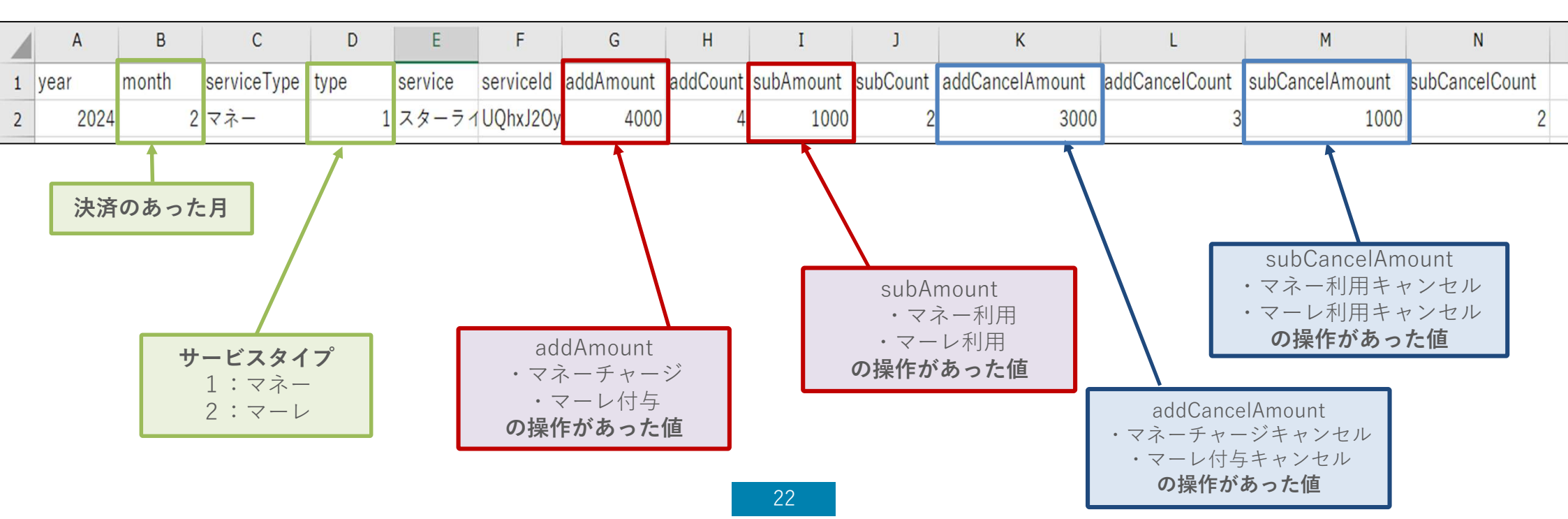

#### 3-5. 精算処理

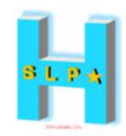

#### マネー等の換金額の算出方法

|                       |          | マネー       |             |       | マーレ   | 事務局か              |
|-----------------------|----------|-----------|-------------|-------|-------|-------------------|
| マネーチャージ<br>金<br>(預り金) | マネー使用    | チャージ手数料   | お知らせ等<br>機能 | 決済手数料 | マーレ使用 | らチャー<br>ジ<br>端末貸出 |
| М                     | <u>m</u> | <u>_C</u> | Ма          | Р     | W     | R                 |

①加盟店等に属すべきもの

m :加盟店でのマネー使用

w :マーレ取扱店でのマーレ使用

②事務局に属すべきもの

M :チャージ店でのマネーチャージ金(預り金)
 M a:加盟店等がアプリを利用して独自に実施したアンケートで利用者にマネーを報酬として配布した場合の報酬総額、大型小売店舗がお知らせ等機能を使用した場合の使用総額(大型小売店舗(全体)2,000円/回、大型小売店舗(個別)500円/回)
 R :チャージ店が事務局から有償でチャージ端末の貸し出しを受けた場合の貸し出し料※2025年4月分の精算において一括で精算予定

- P :加盟店等でのマネー使用分の決済に係る手数料
- ① ② > 0 の場合
   事務局が加盟店等に振込

① - ② < 0 の場合 ┃ 加盟店等が(振込手数料を差し引いたうえで)事務局に振込

<u>※取引のキャンセル処理は、当該取引が発生した当月中のみ可能</u> (月をまたぐキャンセル処理は不可。)

3-5. 精算処理

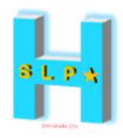

#### マネー等の換金額の算出方法

③チャージ店に属すべきもの

<u>c</u>:チャージ店でのマネーチャージ金に係るチャージ手数料

※チャージ手数料は下記スケジュールでチャージ店に振込、ただしキャンペーン実施の場合は この限りとしない

| チャージ月                  | 振込月                |
|------------------------|--------------------|
| 4月~6月のチャージに対するチャージ手数料  | 7月の5営業日以内に一括で振込予定  |
| 7月~9月のチャージに対するチャージ手数料  | 10月の5営業日以内に一括で振込予定 |
| 10~12月のチャージに対するチャージ手数料 | 1月の5営業日以内に一括で振込予定  |
| 1~3月のチャージに対するチャージ手数料   | 4月の5営業日以内に一括で振込予定  |

3-5. 精算処理

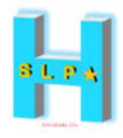

マネー等の換金スケジュール

|          | 締め切り       | 振送                  | 28                                      |
|----------|------------|---------------------|-----------------------------------------|
|          |            | 1-2>0               | 1-2<0                                   |
|          |            | 事務局が振り込み            | 加盟店等が振り込み                               |
| 1日から月末日分 | 当該月末締<br>め | 締め日の翌月5営業日<br>以内を予定 | 締め日の翌月の20日まで<br>※20日が土日祝日の場合<br>は前営業日まで |

 ①-②<0において、加盟店等がスケジュールに基づく期限までに請求額を振り込まなかった場合、 事務局は、期限後翌月以降の該当店舗で使用されたマネー等の額面を請求額の一部又は全部に充て て相殺することができる。

また、キャンペーン実施の場合は、この限りとしない

#### 3-6.請求書一覧(支払通知書または請求書の確認)

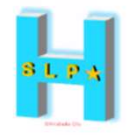

| 営会社詳細                 | >  |             |            |                     |                     |                  |
|-----------------------|----|-------------|------------|---------------------|---------------------|------------------|
| サービス一覧                | >  |             |            |                     |                     |                  |
| 四盟店管理                 | >  | Home / 請求書- | 一覧         |                     |                     |                  |
| 「舗・イベント管理             | >  | 更新日         | ▼ Q 検索 ×   | リセット                |                     |                  |
| 湍末管理                  | >  | 請求書番号       | 締め日        | 登録日時                | 更新日時                | 操作               |
| 印信答理                  |    | 00076       | 2024/01/15 | 2024/01/25 10:21:34 | 2024/01/25 10:21:34 | ダウンロード(18.6 KB)  |
|                       |    | 00070       | 2023/12/31 | 2024/01/15 17:07:10 | 2024/01/15 17:07:10 | ダウンロード(18.64 KB) |
| お知らせ <mark>管理</mark>  | >  | 00066       | 2023/12/15 | 2023/12/28 12:34:11 | 2023/12/28 12:34:11 | ダウンロード(18.6 KB)  |
| 和答理                   | >  | 00062       | 2023/11/30 | 2023/12/28 12:32:22 | 2023/12/28 12:32:22 | ダウンロード(17.78 KB) |
|                       | 15 | 00057       | 2023/10/31 | 2023/12/28 12:28:21 | 2023/12/28 12:28:21 | ダウンロード(16.05 KB) |
| クーポン管理                | >  | 00056       | 2023/10/15 | 2023/12/28 12:27:44 | 2023/12/28 12:27:44 | ダウンロード(16.04 KB) |
| アンケート管理               | >  | 00055       | 2023/09/30 | 2023/10/06 11:51:33 | 2023/10/06 11:51:33 | ダウンロード(16.06 KB) |
|                       |    | 00050       | 2023/07/31 | 2023/08/08 13:09:23 | 2023/08/08 13:09:23 | ダウンロード(16.03 KB) |
| 商品交換 <mark>管</mark> 理 | >  | 00045       | 2023/06/15 | 2023/06/22 14:37:50 | 2023/06/22 14:37:50 | ダウンロード(15.28 KB) |
| 取引・帳票管理               |    | 00044       | 2023/05/31 | 2023/06/13 19:29:45 | 2023/06/13 19:29:45 | ダウンロード(15.28 KB) |
|                       |    | 00038       | 2023/02/28 | 2023/06/13 15:25:57 | 2023/06/13 15:25:57 | ダウンロード(15.55 KB) |
| 取り官埋                  | >  | 00037       | 2023/02/15 | 2023/06/13 15:22:18 | 2023/06/13 15:22:18 | ダウンロード(15.53 KB) |
|                       |    | 00036       | 2023/01/31 | 2023/06/13 15:20:19 | 2023/06/13 15:20:19 | ダウンロード(15.53 KB) |

#### 3-6.請求書一覧(支払通知書または請求書の確認)

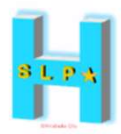

| 【支払通知                                                                                                    | 書の場合】                                                                                                    |                                                  | 【請求書の                                                                                                    | 場合】                                                                                                    |
|----------------------------------------------------------------------------------------------------|----------------------------------------------------------------------------------------------------|--------------------------------------------------|----------------------------------------------------------------------------------------------------|----------------------------------------------------------------------------------------------------|
| 郵便番号<br>所在地<br>加盟店名<br>加盟店ID                                                                                                    | 発行日 年 月 日時:分:秒<br>ひらつか☆スターライト運営事務局<br>(フェリカボケットマーケティング(株)内)<br>TEL:0570-06-0505(平日10:00~19:00)<br>mail:hiratsuka@felicapockatmk.co.jp<br>インボイス登録番号:T7-0107-0102-0181 | 郵便番号<br>所在地<br>加盟店名<br>加盟店ID                     | 請求書                                                                                                    | 発行日 年 月 日時:分:秒<br>ひらつか☆スターライト運営事務局<br>(フェリカボケットマーケティング(株)内)<br>TEL:0570-06-0505 (平日10:00~19:00)<br>mail:hiratsuka?felicapocketmk.co.jp<br>インボイス登録番号:T7-0107-0102-0181 |
| 支払通知書<br>择啓<br>時下ますますご清祥のこととお喜び申し上げます。平素は<br>す。下記のとおり、先月分のご利用代金を精算させていた<br>上げます。送付後、一定期間内に誤りのある旨の連絡がな<br>のとさせていただきます。<br>※金額の精算は、加盟店マニュアルの.23~29をご確認くだ<br>※幸務局から加盟店への支払いとなりますので、ご話求書 | 皆別のお引き立てを限り、厚く御礼申し上げま<br>だきますので、ご確認の程、宜しくお願い申し<br>い場合には、記載内容のとおり確認があったも<br>さい<br>ではございません                                                                            | 拝時<br>す。<br>よ<br>じ<br>ど<br>※<br>派<br>振<br>※<br>低 | ますますご清祥のこととお裏び申し上げます。平素<br>下記のとおり、先月分のご利用代金を精算させてい<br>ます。送付後、一定期間内に振りのある官の連絡が<br>させていただきます。<br>紙の構算は、加盟店マニュアルP.23~29をご確認く<br>込手数料を差し引いた金額をお振込みください<br>人事業主の方は振込名義人は雇号でお振込みくださ | は松別のお引き立てを感り、厚く御礼申し上げま<br>ただきますので、ご確認の程、宜しくお願い申し<br>ない場合には、記載内容のとおり確認があったも<br>ださい<br>い<br>敬具                                                                          |
| ATTING SMEET STATE TO THE COMPLETE                                                                                                    | 1000000000000000000000000000000000000                                                                                                    | -                                                | 尼                                                                                                    | 1                                                                                                    |
| - 精算金額<br>(うち消費税 10%)<br>(中価手数約約分)                                                                                                    | 36, 295円<br>1.000<br>55                                                                                                    |                                                  | 精算金額<br>(うち消費税 10%)<br>(決済手数料内税分)                                                                                                    | 206, 030円<br><sup>1,000</sup><br>3                                                                                                    |
| スターライトマネー                                                                                                    |                                                                                                    |                                                  | スターライトマネー<br>マネーケャージ (預り金)                                                                                                    | 200.000                                                                                                    |
| マネーチャーン"(見り室)<br>マネーチャーン"(預り室)キャンセル<br>マネー使用<br>フネー使用 14:2044                                                                                                    | 2,000<br>-2,000<br>50,000<br>-3,000                                                                                                    |                                                  | マーチョージ (現り金) キャンキャ<br>マー 使用<br>マキー使用キャント<br>フォージ 冬 手取算 (適田料率155) ・                                                                                                    | -2,000<br>5000<br>-3,000<br>30                                                                                                    |
| マキ決済手数料(適用料率1,5%)+                                                                                                    | 705                                                                                                    |                                                  | スターライトマーレ                                                                                                    | 1 000                                                                                                    |
| マール使用(村721)除く)                                                                                                    | 1,000                                                                                                    |                                                  | その他                                                                                                    |                                                                                                    |
| その他<br>調整金額<br>調整金額理由<br>お知らせ等配信利用料+                                                                                                    | 0                                                                                                    |                                                  | 調整金額<br>調整金額理由<br>お知らせ等配信利用料+<br>確末レンタル費用+                                                                                                    | 0 0 10,000                                                                                                    |
| 編末レンタル費用+<br>  対象期間                                                                                                    | 10,000<br>6 8 8~ 6 8 8                                                                                                    |                                                  | 対象期間<br>支払期日                                                                                                    | 年月日~年月日<br>年月日                                                                                                    |
| ご精算日<br>ご精算方法<br>报込手数料                                                                                                    | 年月日<br>銀行振込<br>幣率務局負担                                                                                                    |                                                  | _ 支払方法                                                                                                    | 銀行振込<br>ミッイスミトモ (0009) a' クンサ' (653)<br>普通 8558490 フェリネキ、ケットマーケテインク" (力                                                                                               |
| ※取引明細は専用艇Bサイトへログインのうえご確認<br>https://hiratsuka01-admin.yomsubi.com/signln/<br>※「+」記載の項目が消費税対象です( <b>適用税率</b> :10%<br>※1つの加盟店が複数の店舗を経営されている場合に                                         | ください<br>)<br>は各項目が合算されています                                                                                                    |                                                  | 振込手数料<br>※取引明細は専用紙Bサイトへログインのうえご者<br>https://hiratsuka01-admin.yomsubi.com/signIn<br>※「*」記載の項目が消費税対象です(適用税率:10<br>※1つの加盟店が複数の店舗を経営されている場                                       | m 寺 株和員祖<br>「翌ください<br>/<br>/%)<br>合は各項目が合算されています                                                                                                    |

27

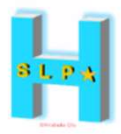

#### 【支払通知書の場合】①加盟店等-②事務局>0の場合

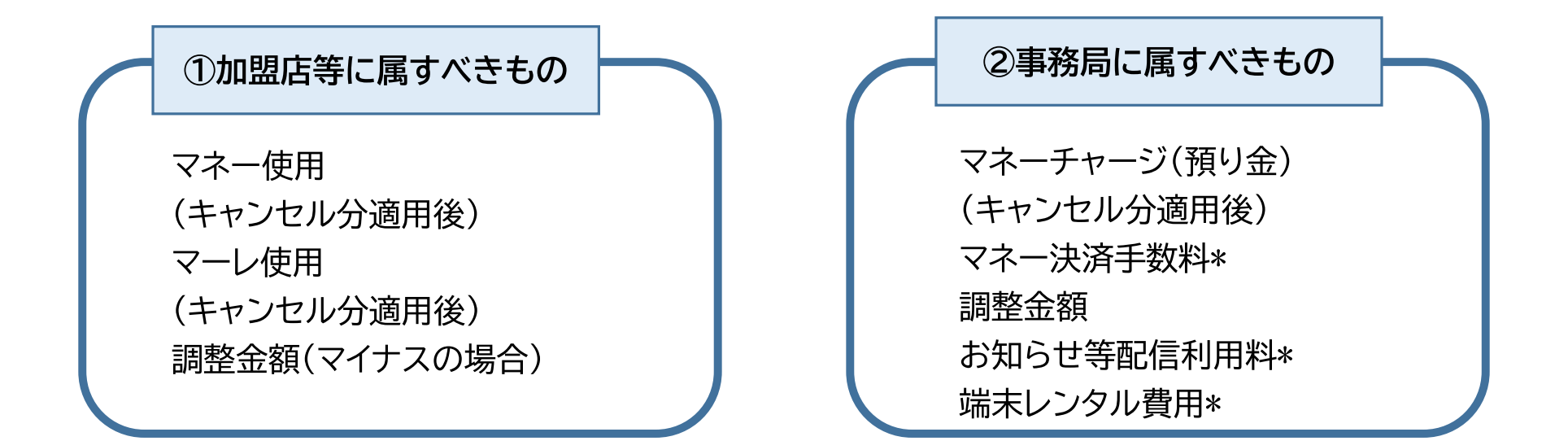

|                     | ①加盟店等に属すべきもの | ②事務局に属す | べきもの  |
|---------------------|--------------|---------|-------|
|                     |              |         | うち消費税 |
| マネーチャージ(預り金)        |              | 2,000   |       |
| マネーチャージ(預り金)キャンセル   |              | -2,000  |       |
| マネー使用               | 50,000       |         |       |
| マネー使用キャンセル          | -3,000       |         |       |
| マネー決済手数料(適用料率1.5%)* |              | 705     | 65    |
| マーレ使用(キャンセル除く)      | 1,000        |         |       |
| 調整金額                |              |         |       |
| お知らせ等配信利用料*         |              |         |       |
| 端末レンタル費用*           |              | 11,000  | 1,000 |
|                     | 48,000       | 11,705  |       |

加盟店48,000円-事務局11,705円=36,295円

### 事務局が、 加盟店等に振込 <u>36,295円</u>

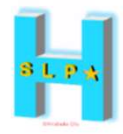

#### 【請求書の場合】①加盟店等-②事務局<0の場合

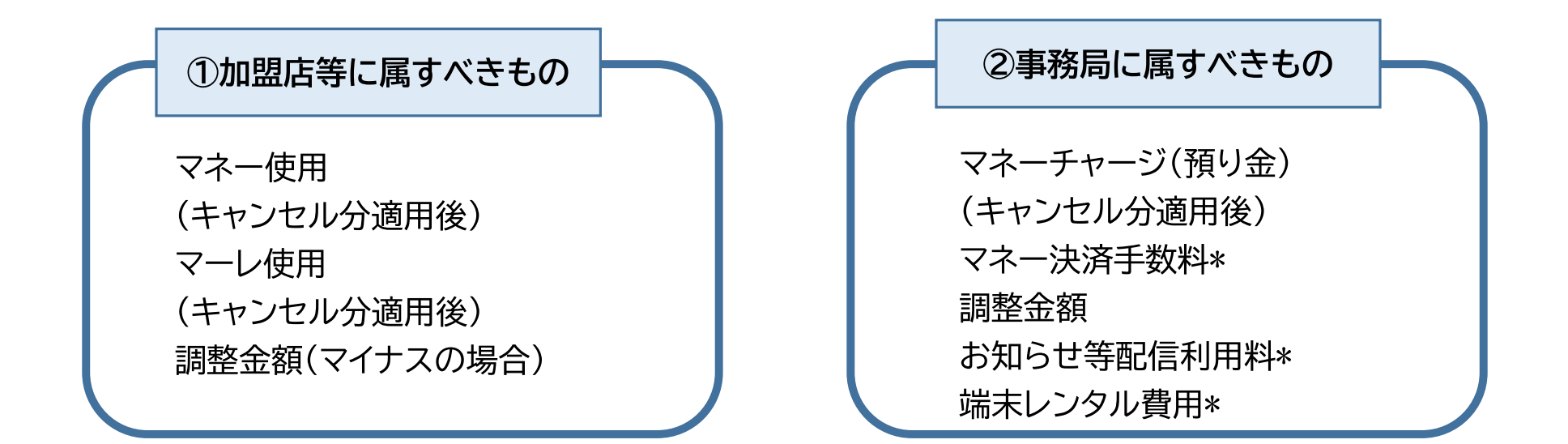

|                     | ①加盟店等に属すべきもの | ②事務局に属す | べきもの  |
|---------------------|--------------|---------|-------|
|                     |              |         | うち消費税 |
| マネーチャージ(預り金)        |              | 200,000 |       |
| マネーチャージ(預り金)キャンセル   |              | -2,000  |       |
| マネー使用               | 5,000        |         |       |
| マネー使用キャンセル          | -3,000       |         |       |
| マネー決済手数料(適用料率1.5%)* |              | 30      | 3     |
| マーレ使用(キャンセル除く)      | 1,000        |         |       |
| 調整金額                |              |         |       |
| お知らせ等配信利用料*         |              |         |       |
| 端末レンタル費用*           |              | 11,000  | 1,000 |
|                     | 3,000        | 209,030 |       |

加盟店3,000円-事務局209,030円=-206,030円

#### 加盟店等が、振込手数 料を差し引いた上で 事務局に振込 <u>206,030円</u>

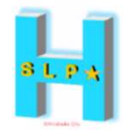

## 店舗情報管理web

#### お店の情報を簡単に管理・変更できる 専用webサイトです。

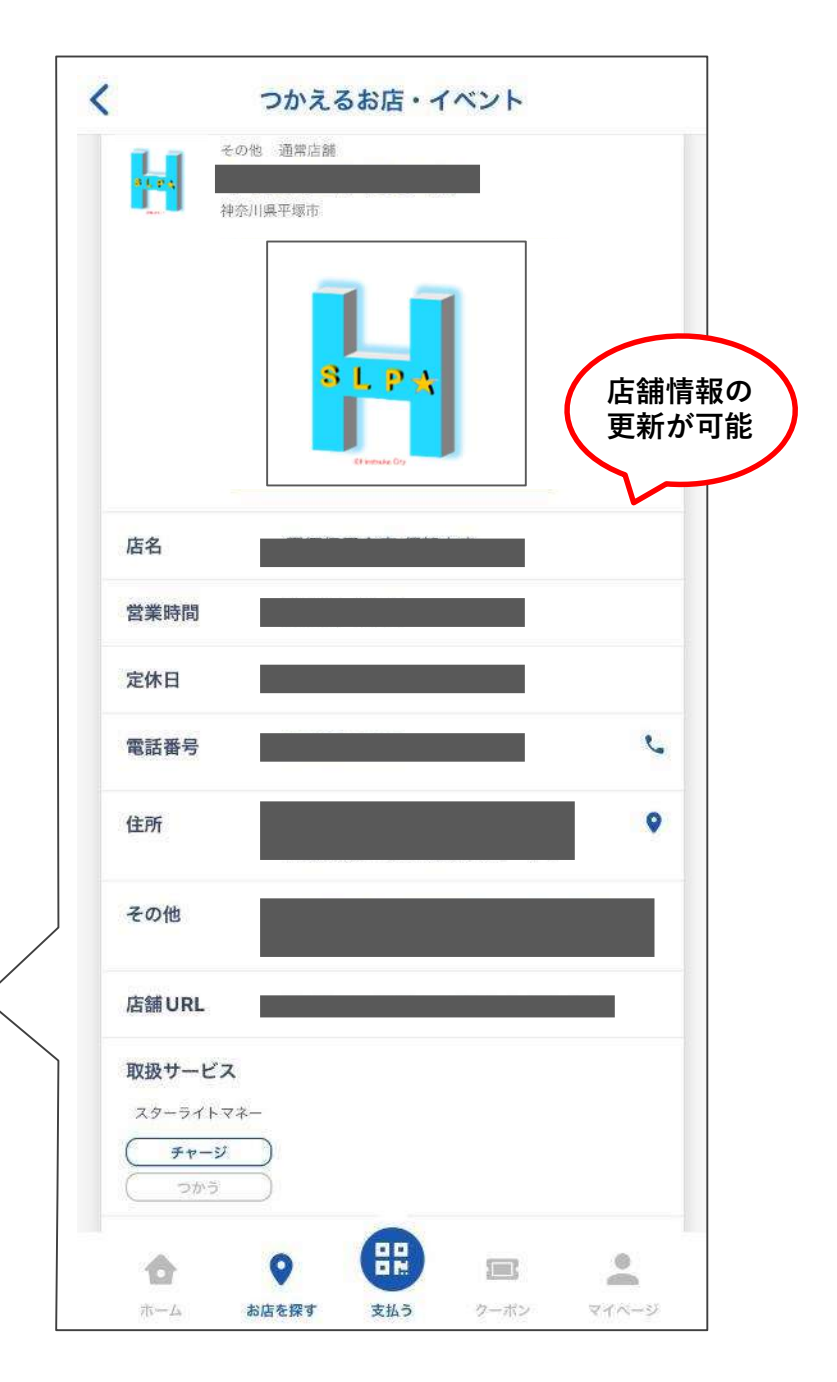

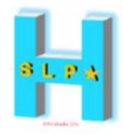

#### <u>STEP.1</u> 店舗情報管理webのURLから、 「既に申請済みで登録内容を変更される方はこちら」を選択

店舗情報管理webはこちら

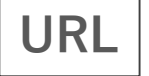

https://app.yomsubi.com/applymerchant/hiratsuka

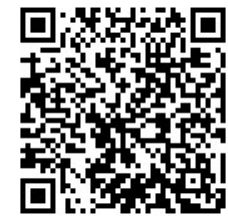

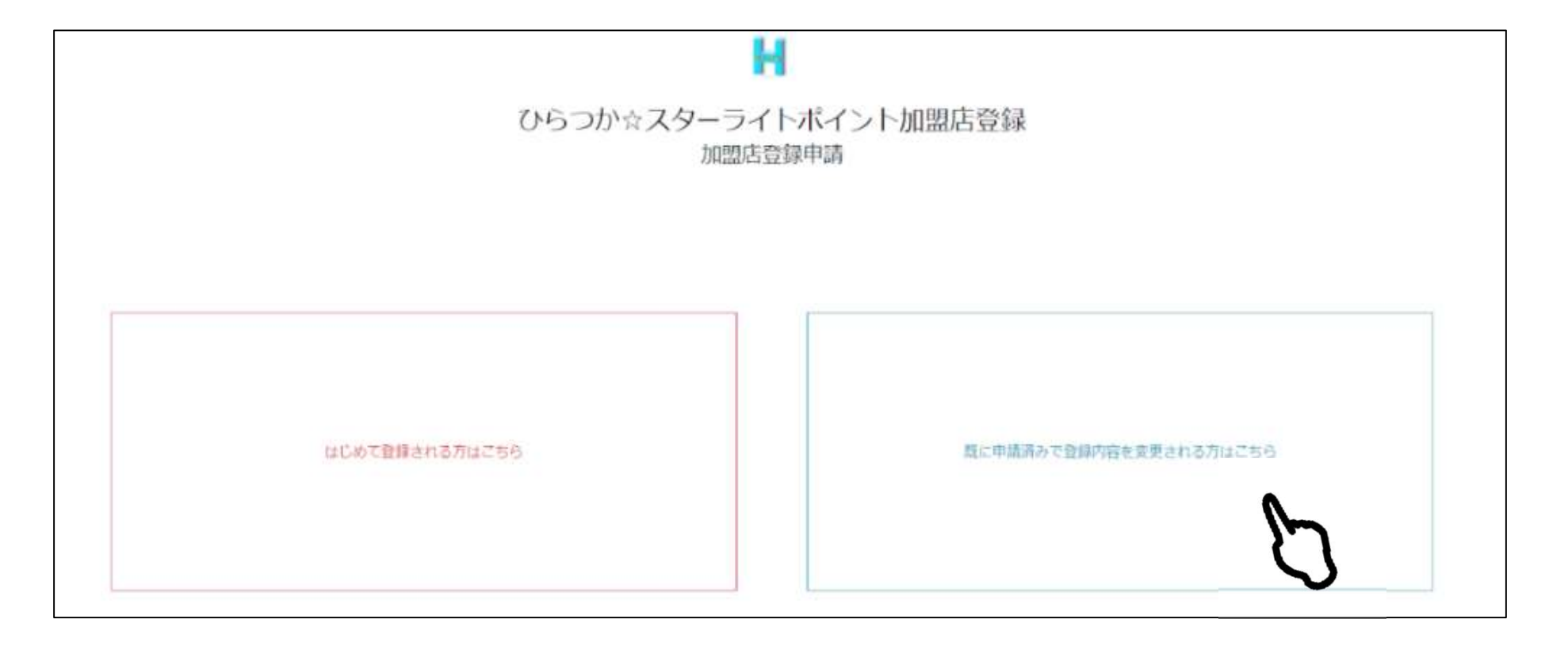

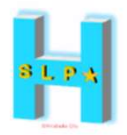

#### <u>STEP.2</u> ログインID・パスワードを入力

\* ログインID (メールアドレス)・パスワードは、p12<u>管理サイトと同じ</u>です。 案内文にて別途ご案内させて頂きます。ご不明な場合は、運営事務局までお問い合わせください。

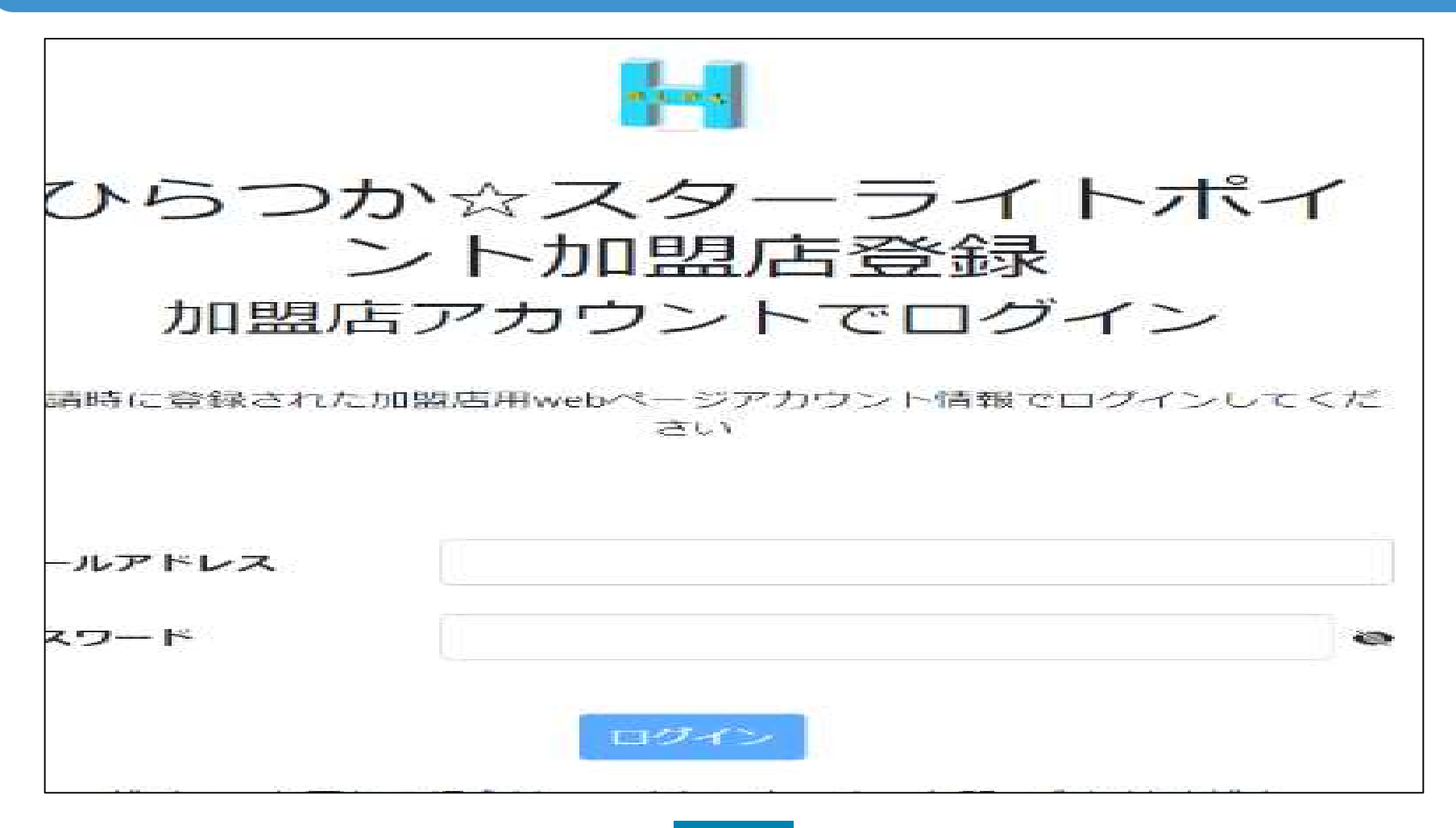

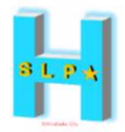

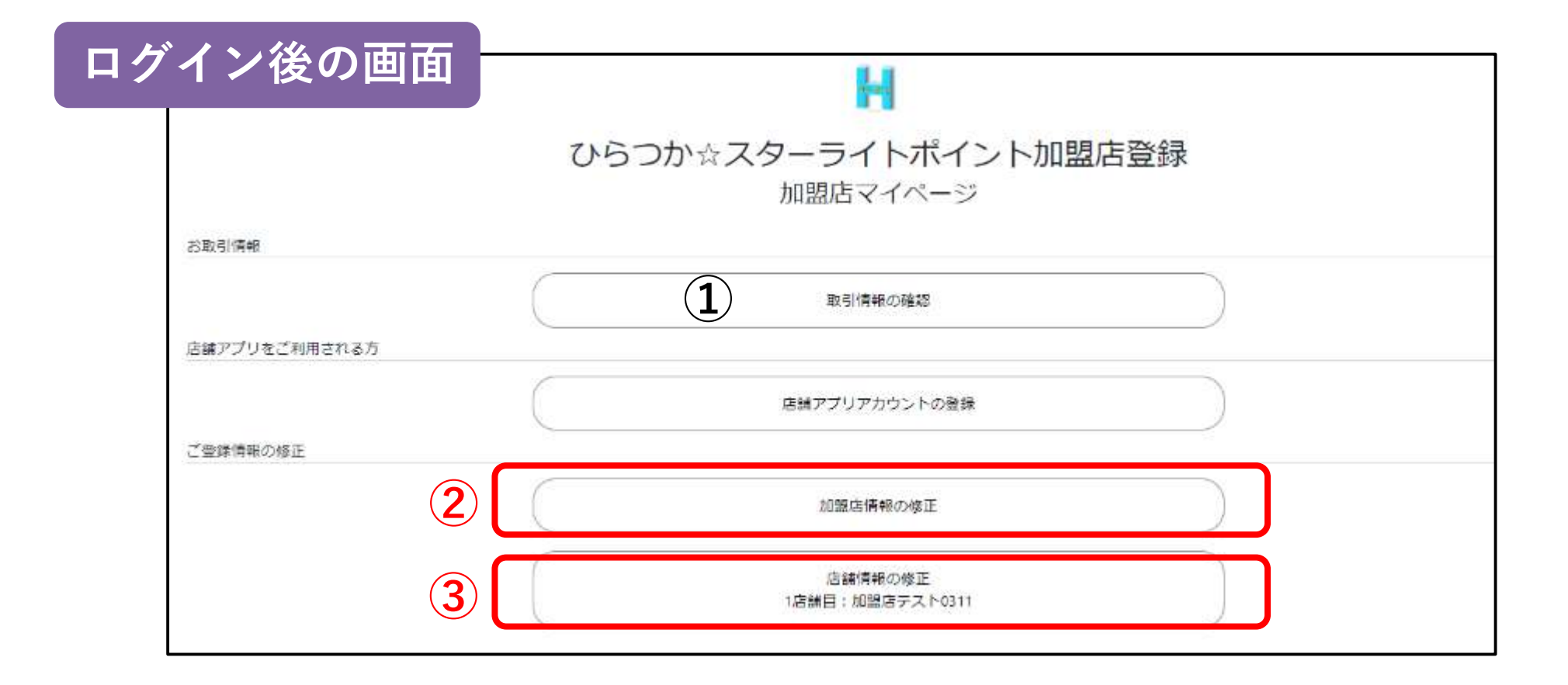

①取引情報の確認:「管理サイト」に遷移します(p11~)

②加盟店情報の修正:加盟店情報(非公開情報)の追加・修正ができます(p34~)
 ③店舗情報の修正:店舗情報(公開情報)の追加・修正ができます(p37~)

#### 4-2. 「加盟店情報(非公開情報)の追加・修正」手順

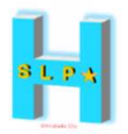

#### 下記登録内容をご確認いただき、修正や追加したい箇所を適宜入力

|                                                              | 事業者基本情報        | <b>X</b> 非23時前用 |
|--------------------------------------------------------------|----------------|-----------------|
| 加盟店名                                                         |                |                 |
| 制設設されの修理に40時ま<br>れる名称です。加盟院を明<br>時段基でれる場合など、第<br>間用にお使いください。 | 加盟店デスト0311     |                 |
| 加盟店表示名                                                       | 加盟店テスト0311     |                 |
| 利用的のかいたますされ<br>これ的にきまの名称です。                                  | ◎ 加盟店名と同じ名称とする |                 |
| 事業区分                                                         | 61.A. Y        |                 |
| 事業内容                                                         |                |                 |
| 孵使器号*                                                        | 年典数于745        |                 |
| 都道府桌*                                                        |                |                 |
| 市区町村                                                         |                |                 |
| <b>8</b> 18*                                                 |                |                 |
| 建物名·即度掛号                                                     |                |                 |
| 电动器号*                                                        | 半角数学们所以内       |                 |
| FAX番号                                                        | 半角数字11桁以内      |                 |

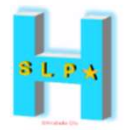

|                                                                            | 担当者情報                                                                                                    | 84年公開清報         |
|----------------------------------------------------------------------------|----------------------------------------------------------------------------------------------------|-----------------|
| 担当者氏名                                                                      |                                                                                                    |                 |
| 所属部署名"                                                                     |                                                                                                    |                 |
| 相当者連絡先                                                                     |                                                                                                    |                 |
| メールアドレス。                                                                   | メールアドレス形式                                                                                                    |                 |
| 電話曲号                                                                       | 业典数学11倍级内                                                                                                    |                 |
|                                                                            | 代表者情報                                                                                                    | N # 12 March 10 |
|                                                                            |                                                                                                    |                 |
| 一担当者情報の内容を                                                                 | 876-49                                                                                                    |                 |
| 担当者情報の内容<<br>代表者氏名*                                                        | 20E-40                                                                                                    |                 |
| 一 担当者情報の内容者<br>代表者氏名 *<br>代表者生年月日 *                                        | 10日 - 10 日 - 10 - 10 |                 |
| 一 担当者情報の内容4<br>代表者氏名 *<br>代表者生年月日 *<br>代表者生所                               | 10日 - 10 日 - 10 - 10 - 10 - 10 - 10 - 10                                                                                                    |                 |
| 一 担当者情報の内容<br>代表者氏名 *<br>代表者生年月日 *<br>代表者住所<br>郵便番号*                       | をコピーする<br>西暦 - / 月 - / 日 -<br>半角数字7桁                                                                                                    |                 |
| 一 担当者情報の内容者<br>代表者氏名 *<br>代表者生年月日 *<br>代表者住所<br>郵便番号*                      | をコピーする<br>西暦 - / 月 - / 日 -<br>半時数字7桁                                                                                                    |                 |
| 但当者情報の内容者 代表者氏名 代表者氏名 代表者主年月日 代表者 住所 郵便番号 都道府県 あ 区町村                       | 20ビーする<br>西暦 - / 月 - / 日 -<br>半時数字7桁<br>-                                                                                                    |                 |
| 但当者情報の内容4<br>代表者氏名。<br>代表者生年月日。<br>が表者住所<br>御使最号。<br>都道府県。<br>市区町村。<br>番地。 | EDビーする 西暦 - / 月 - / 日 -  半時数字7桁                                                                                                    |                 |

| 担当者情報(ユーザー非公開情報)                          |
|-------------------------------------------|
| *担当者氏名<br>*所属部署名<br>*担当者連絡先(メールアドレス・電話番号) |
| *は必須項目です                                  |
| 代表者情報(ユーザー非公開情報)                          |

\*代表者氏名 \*代表者生年月日 \*代表者住所 ・本人証明書 \*は必須項目です

#### 4-2. 「加盟店情報(非公開情報)の追加・修正」手順

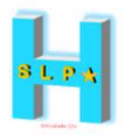

#### 下記登録内容をご確認いただき、修正や追加したい箇所を適宜入力

|                                     | 請求先·精算情報                              | <b>X</b> #22 <b>R</b> (\$1) |
|-------------------------------------|---------------------------------------|-----------------------------|
| 御請求爾・お支払い通<br>- 事業者基本情報と「           | 知識に記載する御祀名<br>同じ内容とする                 |                             |
| 御宛名*                                |                                       |                             |
| 郵使番号*                               | 半角数字7桁                                |                             |
| 都道府徽"                               | ~                                     |                             |
| 市区町村*                               |                                       |                             |
| 叠地*                                 |                                       |                             |
| 建物名·部屋描号                            |                                       |                             |
| 口座情報<br>金融機関名称/コー<br>ド <sup>3</sup> |                                       | 金融機関検索                      |
| 支店名称/コード*                           |                                       | 文的特别                        |
| 預金種別"                               | ¥                                     |                             |
| 口座番号。                               | - 平角数学7桁<br>- 76に高たり、幅白は大路長かり作めてくごさい。 |                             |
| 口座名義(カナ)*                           | 口感名義のご入力剤にご確認ください<br>半角力ナ和文学以内        |                             |

| 請求先・精算情報(ユーザー非公開情報)        |
|----------------------------|
|                            |
| * 御宛名                      |
| *郵便番号                      |
| *住所(都道府県・市区町村・番地・建物名・部屋番号) |
| *金融機関名称/コード *検索ボタンより選択     |
| *支店名称/コード *検索ボタンより選択       |
| *預金種別                      |
| *口座番号 *7桁に満たない場合は、先頭を0で埋める |
| * 口座名義(カナ) *半角カナ30文字以内     |

\*は必須項目です

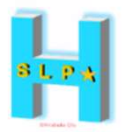

|                                                                                                    | 店舗基本情報<br>Microsoft                                                                                                    |                                     |                                                | 店舗基本情報(ユーザー公開情報)                    |
|----------------------------------------------------------------------------------------------------|----------------------------------------------------------------------------------------------------|-------------------------------------|------------------------------------------------|-------------------------------------|
|                                                                                                    | unentimensuluistenet                                                                                                    |                                     |                                                |                                     |
| 3#6"                                                                                                    |                                                                                                    |                                     |                                                |                                     |
| 目的にその内容にAGD1<br>11日にAFCド、自然以外報                                                                                                    | 1000007-7-7-0311                                                                                                    |                                     |                                                |                                     |
| REBORDEDUC: R<br>BERCHNISCHER                                                                                                    |                                                                                                    | 店舗ホームページ                            | https://test.com                               |                                     |
| 200555                                                                                                    | 100518 7 3 5 (111)                                                                                                    | その他WEBページ 1                         | URLを指定                                         | ・沾舗表示名                              |
| Address of the second second s | 2 法操ちと同じ名称とする                                                                                                    |                                     | 2545WH1846                                     | *エリア                                |
| 197°                                                                                                    | 起现色 ~                                                                                                    |                                     |                                                | * カテゴリ                              |
| ⊅ <b>₽</b> ⊐'9"                                                                                                    | 721                                                                                                    |                                     |                                                | * 雷話番号                              |
|                                                                                                    | (                                                                                                    | その他WEBページ 2                         | URLを指定                                         |                                     |
| END4.                                                                                                    | SPOSCOMMEN                                                                                                    |                                     | 203868/2-56.56.76.0000022000                   | ・FAX番号                              |
| FAX                                                                                                    | 半两款学11形以内                                                                                                    |                                     |                                                | ・営業時間(昼と夜など2種類の設定が可能)               |
| 武學時間                                                                                                    | □ 2445段宏建<br>11100/21                                                                                                    |                                     |                                                | ・定休日                                |
|                                                                                                    | <ul><li>・・・・・・・・ 本で</li></ul>                                                                                                    | その他WEBページ 3                         | URLを指定                                         |                                     |
|                                                                                                    | NAMEONEON (2010) - REALEST REPORTS (2010)                                                                                                    |                                     | COMPRO-DUIDA COMPANY                           | ・店舗ホームページURL                        |
|                                                                                                    | 2010 - 100 - 100 - |                                     |                                                | ・その他WEBページURL (3種まで)                |
|                                                                                                    | 1010014/0819462.0000                                                                                                    |                                     | <u>k</u> k                                     | ・店舗からお客様への一言コメント                    |
|                                                                                                    |                                                                                                    | 店舗からお客様への                           |                                                |                                     |
| 定休日                                                                                                    |                                                                                                    | 「子泳れ、ファミリー敏源                        |                                                | <b> 白 冊 見 凹 隊</b> ( 見 回 回 ( の 衣 小 ) |
|                                                                                                    |                                                                                                    | ですとしたいったと認知<br>向けのコメント用にお扱い<br>ください |                                                | ・店舗詳細画像(詳細画面での表示)                   |
|                                                                                                    |                                                                                                    | 店舗一覧画像と店舗詳細                         | 画画像をアップロードしない(カテゴリ画像を表示する) 🗆                   |                                     |
|                                                                                                    |                                                                                                    | 店舗一覧画像。                             | ファイルをアップロードして<br>ください<br>ファイルをアップ              | ★画像がない場合は、カテゴリに沿った                  |
|                                                                                                    |                                                                                                    |                                     | 時編一項動像には緩構比1:1(540×540以上推賞)の膨像をアップ<br>ロードして下さい | イメージデザインが表示されます                     |
|                                                                                                    |                                                                                                    | 店舗詳細画像。                             | ファイルをアップロードして<br>ください<br>ファイルをアップ              |                                     |
|                                                                                                    |                                                                                                    |                                     | 活舗詳細画像には規模比43(1024x768以上推奨)の画像をアップ<br>ロードして下さい | *は必須項目です                            |

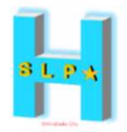

| 1050003                                    |                                                                                                    |
|--------------------------------------------|----------------------------------------------------------------------------------------------------|
| 1050003                                    |                                                                                                    |
|                                            |                                                                                                    |
| 東市部 ~                                      |                                                                                                    |
| 28                                         |                                                                                                    |
| 西新山1-2-1                                   |                                                                                                    |
| 加加高テスト0311                                 |                                                                                                    |
| 期する高齢がマップ領和金融語してください<br>入力した住所から情報を読録      |                                                                                                    |
| https://www.google.com/maps7q=35.665776572 | 11484,139.755                                                                                                    |
| 35.66577617211484                          |                                                                                                    |
| 139.75500732596961                         |                                                                                                    |
|                                            |                                                                                                    |
|                                            | ■単新<br>単三<br>西新編3-2-1<br>加田D店デストD311<br>HT # 2-5586-5775779プロ相生発言してください)<br>入力した仕用からは除を設め<br>https://www.google.com/haugs7g=35.665776172<br>35.66577617211484<br>139.75500732596961<br>和生した結果・日日を<br>単位図 私型写真<br>「日本生した結果」・日日<br>日本生の「日本生」」<br>日本生の「日本生」」<br>日本生の「日本生」」<br>日本生の「日本生」」<br>日本生の「日本生」」<br>日本生の「日本生」」<br>日本生の「日本生」」<br>日本生の「日本生」」<br>日本生の「日本生」」<br>日本生の「日本生」」<br>15.6577617211484 |

#### 住所・マップ情報(ユーザー公開情報)

\*住所(都道府県・市区町村・番地・建物名・部屋番号)
\*GoogleマップURL \*記載の住所から取得可能
\*緯度/経度
★緯度/経度の位置もマップ上で確認できます

#### \*は必須項目です

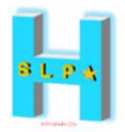

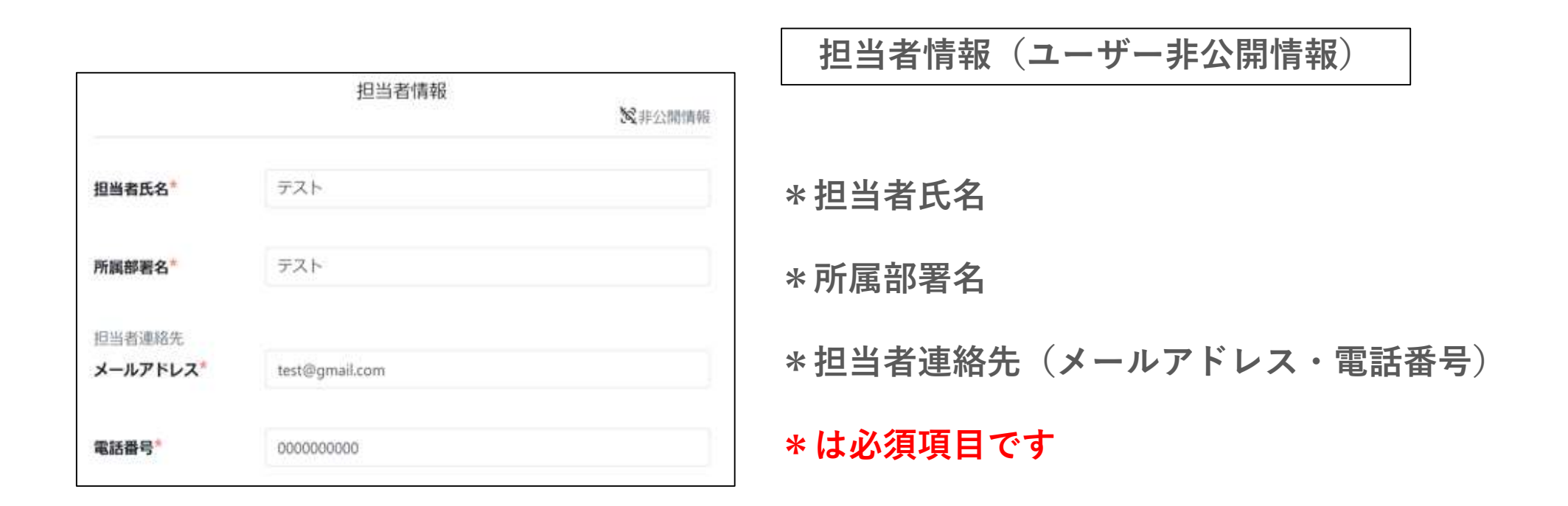

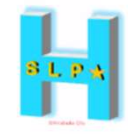

## 【お問い合わせ先】 ひらつか☆スターライト運営事務局 電話番号 0570-06-0505(平日10:00~19:00) メールアドレス hiratsuka@felicapocketmk.co.jp